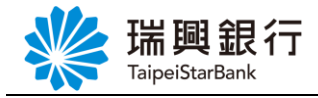

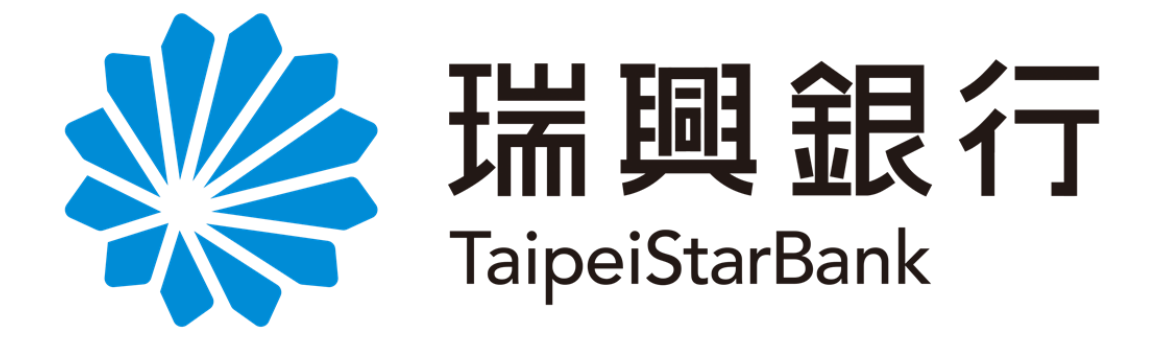

# 網路銀行操作手冊

-交易類-

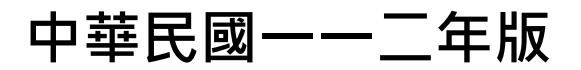

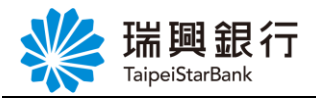

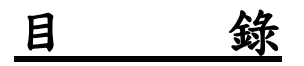

| 1.                                                                              | 基                                                                                                    | と本資料                                                                                                    | 2                                                        |
|---------------------------------------------------------------------------------|----------------------------------------------------------------------------------------------------|----------------------------------------------------------------------------------------------------|----------------------------------------------------------|
| 1                                                                               | .1.                                                                                                    | 變更識別暱稱                                                                                                    | 2                                                        |
| 1                                                                               | . 2.                                                                                                    | 變更使用者代碼                                                                                                    | 4                                                        |
| 1                                                                               | . 3.                                                                                                    | 變更使用者密碼                                                                                                    | 6                                                        |
| 1                                                                               | .4.                                                                                                    | 變更使用者電子信箱                                                                                                    | 8                                                        |
|                                                                                 | 認證                                                                                                    | 差方式1:OTP 簡訊密碼                                                                                                    | 8                                                        |
|                                                                                 | 認證                                                                                                    | 登方式 2:晶片金融卡                                                                                                    | 13                                                       |
| 1                                                                               | . 5.                                                                                                    | 變更通訊地址                                                                                                    | 18                                                       |
|                                                                                 | 認證                                                                                                    | 圣方式1:OTP 簡訊密碼                                                                                                    | 18                                                       |
|                                                                                 | 認證                                                                                                    | ٤方式 2: 晶片金融卡                                                                                                    | 20                                                       |
| ~                                                                               | 14                                                                                                    |                                                                                                    |                                                          |
| Ζ.                                                                              | 跡                                                                                                    | 《上甲請服務                                                                                                    | 22                                                       |
| <b>2.</b><br>2                                                                  | <b></b><br>第1.                                                                                                    | 8上甲請服務<br>電子對帳單                                                                                                    | 22<br>22                                                 |
| <b>2.</b><br>2                                                                  | <b>骄</b><br>2.1.<br>認證                                                                                                    | &上申請服務<br>電子對帳單<br>登方式1:OTP 簡訊密碼                                                                                                    | 22<br>22<br>22                                           |
| <b>2.</b><br>2                                                                  | <b>研</b><br>1.1.<br>認證<br>認證                                                                                                    | <b>隆上申請服務</b><br>電子對帳單<br>登方式1:OTP 簡訊密碼<br>登方式2:晶片金融卡                                                                                                    | 22<br>22<br>22<br>27                                     |
| <b>2.</b><br>2                                                                  | <b>新</b><br>2.1.<br>認證<br>認證<br>2.2.                                                                                                    | ▲上申請服務 電子對帳單 登方式1:0TP 簡訊密碼 登方式2:晶片金融卡 電子綜合理財月結單下載                                                                                                    | 22<br>22<br>22<br>27<br>32                               |
| <b>2.</b><br>2<br>2<br>2                                                        | 3. 1.<br>認證<br>認證<br>2. 2.<br>2. 3.                                                                                                    | 8上申請服務                                                                                                    | 22<br>22<br>22<br>27<br>32<br>34                         |
| <b>2.</b><br>2<br>2<br>3                                                        | 》<br>. 1.<br>認證<br>. 2.<br>. 3.                                                                                                    | ▲上申請服務····································                                                                                                    | 22<br>22<br>22<br>27<br>32<br>34                         |
| 2.<br>2<br>2<br>3.                                                              | 新<br>2.1.<br>認證<br>2.2.<br>2.3.<br>第<br>4.1                                                                                                    | ▲上申請服務····································                                                                                                    | 22<br>22<br>27<br>32<br>34<br>34                         |
| 2.<br>22<br>23.                                                                 | 新<br>記録<br>記録<br>2.2.<br>2.3.<br>第<br>2.1.<br>2.3.                                                                                                    | <ul> <li>▲上申請服務····································</li></ul>                                                                                                    | 22<br>22<br>27<br>32<br>32<br>34<br>39<br>42             |
| 2.<br>22<br>3.                                                                  | 新<br>記録<br>記録<br>2.2.<br>2.3.<br>第<br>3.1.<br>3.2.<br>3.3.<br>3.3.<br>3.3.<br>3.1.<br>3.2.<br>3.3.<br>3.3                                                                                                    | <ul> <li>▲上申請服務</li> <li>電子對帳單</li> <li>登方式1:0TP 簡訊密碼</li> <li>登方式2:晶片金融卡</li> <li>電子綜合理財月結單下載</li> <li>車貸授權扣款本息</li> <li><b>f台幣轉帳</b></li> <li>台幣轉帳</li> <li>台幣轉帳</li> <li>台幣預約轉帳</li> <li>ム幣預約轉帳</li> </ul> | 22<br>22<br>27<br>32<br>34<br>34<br>39<br>42             |
| 2.<br>22<br>2.<br>2.<br>2.<br>2.<br>2.<br>2.<br>2.<br>2.<br>2.<br>2.<br>2.<br>2 | 新<br>2.1.<br>認認證<br>2.2.<br>2.3.<br>3.<br>3.<br>3.<br>4.<br>3.<br>4.<br>3.<br>3.<br>4.<br>3.<br>4.<br>3.<br>4.<br>3.<br>4.<br>3.<br>3.<br>3.<br>4.<br>3.<br>4.<br>3.<br>4.<br>3.<br>4.<br>3.<br>4.<br>3.<br>4.<br>3.<br>4.<br>3.<br>4.<br>3.<br>4.<br>3.<br>4.<br>3.<br>4.<br>3.<br>4.<br>3.<br>3.<br>3.<br>3.<br>3.<br>3.<br>3.<br>3.<br>3.<br>3.<br>3.<br>3.<br>3. | <ul> <li>基上申請服務</li> <li>電子對帳單</li> <li>整方式1:0TP 簡訊密碼</li> <li>整方式2:晶片金融卡</li> <li>電子綜合理財月結單下載</li> <li>車貸授權扣款本息</li> <li><b>f台幣轉帳</b> 台幣轉帳 台幣預約轉帳 台幣預約定期性轉帳 約定期性轉帳</li></ul>                                 | 22<br>22<br>22<br>27<br>32<br>32<br>34<br>39<br>42<br>44 |

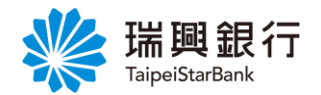

# 1. 基本資料

# 1.1. 變更識別暱稱

1. 自上方『個人服務』項下點選個人基本資料---變更識別暱稱。

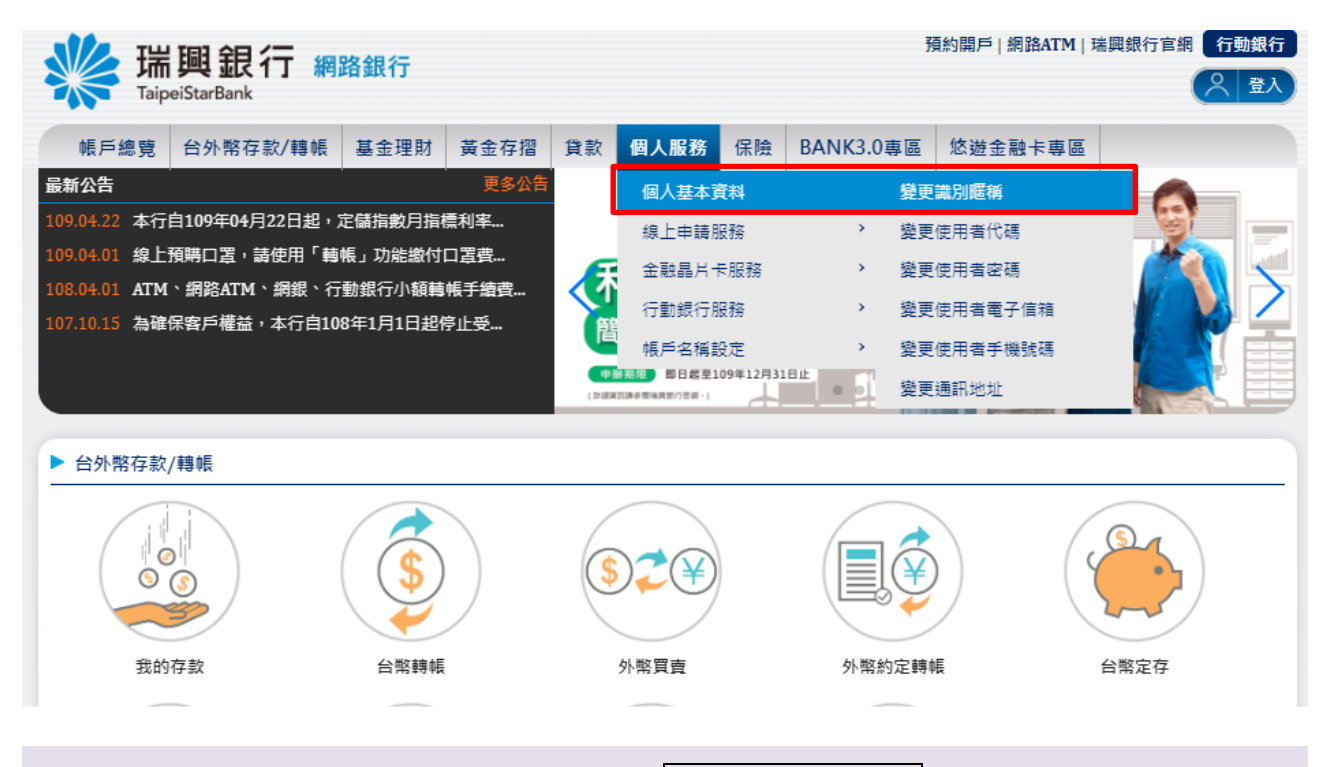

2. 輸入「識別暱稱」及「網銀密碼」後,按啟用識別暱稱變更。

| www.aip | 興銀行 網<br>eiStarBank | 路銀行   |        |    | ž    | 頁約開戶 網路ATM 現<br>登入時間剩餘0 | 諾興銀行官網<br>7分47秒 | 行動銀行    |  |  |
|---------|---------------------|-------|--------|----|------|-------------------------|-----------------|---------|--|--|
| 帳戶總覽    | 台外幣存款/轉帳            | 基金理財  | 黃金存摺   | 貸款 | 個人服務 | 保險                      | BANK3.0專區       | 悠遊金融卡專區 |  |  |
| 變更識別暱稦  | <b>#</b>            |       |        |    |      |                         |                 |         |  |  |
|         | •                   |       |        |    | -    |                         |                 |         |  |  |
| ii      | \$別 <b>暱稱</b>       |       |        |    |      |                         |                 |         |  |  |
| 紤       | 國銀密碼                |       |        |    |      |                         |                 |         |  |  |
|         | 2 啟動識別              | 间暱稱變更 | 取消識別暱稱 | 變更 |      |                         |                 |         |  |  |
|         |                     |       |        |    |      |                         |                 |         |  |  |

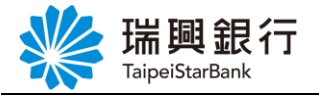

3. 顯示交易結果訊息。

| 瑞興銀行     預約開戶 網路ATM 瑞興       TaipeiStarBank     登入時間剩餘07分2 |           |      |      |    |      |    |           |         |  |  |
|------------------------------------------------------------|-----------|------|------|----|------|----|-----------|---------|--|--|
| 帳戶總覽                                                       | 台外幣存款/轉帳  | 基金理財 | 黃金存摺 | 貸款 | 個人服務 | 保險 | BANK3.0專區 | 悠遊金融卡專區 |  |  |
| 變更識別暱                                                      | 稱         | -    |      |    | -    |    |           |         |  |  |
| 交易結果                                                       |           |      |      |    |      |    |           |         |  |  |
|                                                            | 回應訊息 變更識別 | 暱稱完成 |      |    |      |    |           |         |  |  |

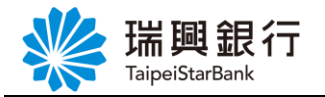

# 1.2. 變更使用者代碼

1. 自上方『個人服務』項下點選個人基本資料---變更使用者代碼。

| 端興銀行 網路銀行<br>TaipeiStarBank                                                                                                    |                                                                                                    | 預約開戶   網路ATM   瑞興銀行官網 (行動銀行)                                                             |
|----------------------------------------------------------------------------------------------------|----------------------------------------------------------------------------------------------------|------------------------------------------------------------------------------------------|
| 帳戶總覽         台外幣存款/轉帳         基金理財         黃金存摺           最新公告         更多公告           109.04.22         本行自109年04月22日起,定儲指數月指標利率           109.04.01         線上預購口罩,請使用「轉帳」功能繳付口罩費           108.04.01         ATM、網路ATM、網銀、行動銀行小額轉帳手續費           107.10.15         為確保客戶權益,本行自108年1月1日起停止受 | 貸ぎ1 個人服務 保險 BANK3.(<br>個人基本資料<br>線上申請服務 2<br>金融晶片卡服務 ><br>行動銀行服務 ><br>帳戶名稱設定 >                                                                                                    | ●専區 悠遊金融卡専區<br>愛更識別遅稱<br><b>建更使用者で碼</b><br>愛更使用者電子信箱<br>愛更使用者手機號碼<br>愛更使用者手機號碼<br>愛更通訊地址 |
| ▶ 台外幣存款/轉帳                                                                                                    |                                                                                                    |                                                                                          |
| <ul> <li>我的存款</li> <li>台幣轉帳</li> </ul>                                                                                                    | <ul> <li>         ・</li> <li>         ・</li></ul> | シシシシシシシシシシシシシシシシシシシシシシシシシシシシシシシシシシシシ                                                     |

2. 輸入「新使用者代碼」及「確認新使用者代碼」後,按下一步。

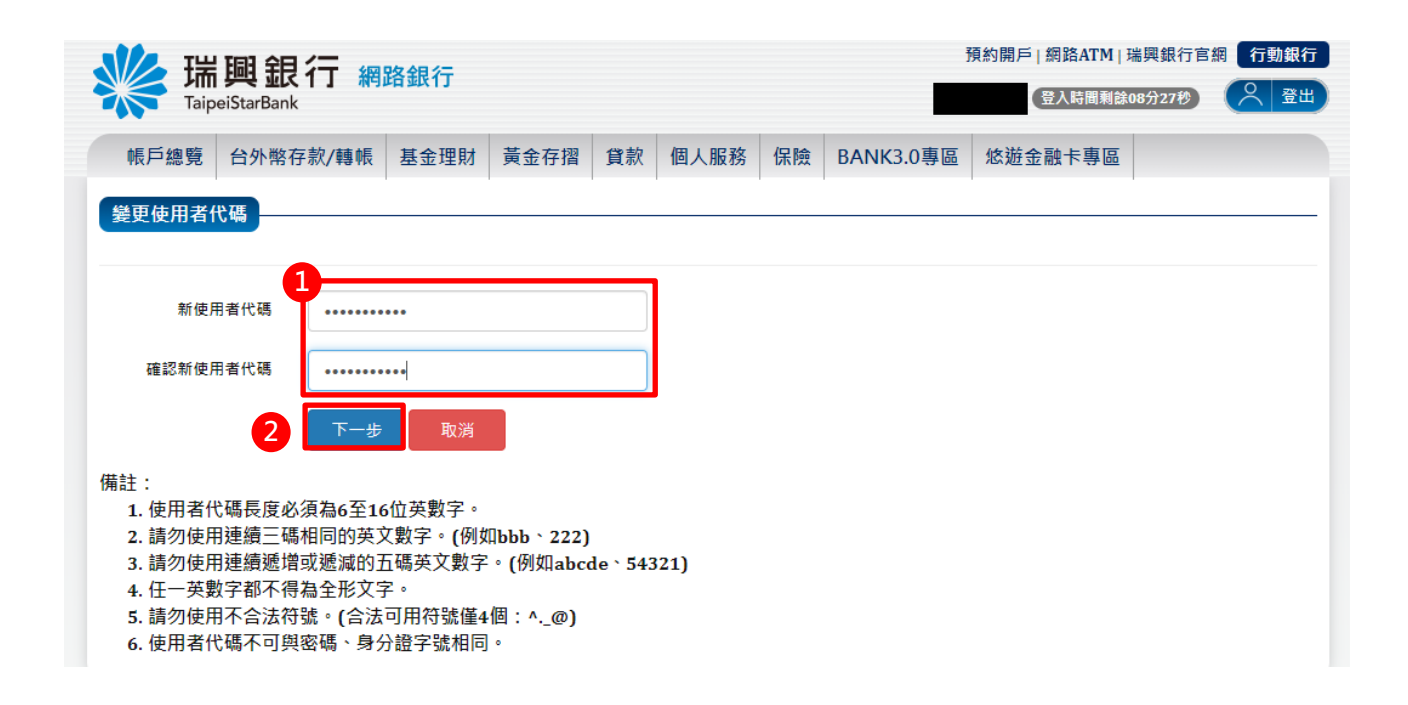

本文件著作權屬瑞興銀行所有,未經本行同意不得翻印或外流

#### 第4頁

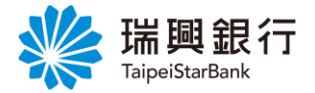

3. 輸入「網銀密碼」後,點選 啓動變更使用者代碼。

若點選取消使用者代碼變更,則返回【網銀首頁】。

| 彩 瑞爾 银行 网络银行                                              | 預約開戶 網路ATM 瑞興銀行官網 行動銀行 |
|-----------------------------------------------------------|------------------------|
|                                                           | 登入時間剩餘07分18秒           |
| 帳戶總覽 台外幣存款/轉帳 基金理財 黃金存摺 貸款 個人服務 保險 BANK3.0                | 專區 悠遊金融卡專區             |
| 姜更使用者代碼                                                   |                        |
| <u> </u>                                                  |                        |
| 網銀密碼                                                      |                        |
| 2 啟動變更使用者代碼 取消變更使用者代碼                                     |                        |
| 備註:                                                       |                        |
| 1. 使用者代碼長度必須為6至16位英數字。<br>2. 請勿使用連續三碼相同的英文數字。 (例如bbb、222) |                        |
| 3. 請勿使用連續遞增或遞減的五碼英文數字。(例如abcde、54321)                     |                        |
| 4. 任一英数子郁不侍扁王龙义子。<br>5. 請勿使用不合法符號。(合法可用符號僅4個:^@)          |                        |
| 6. 使用者代碼不可與密碼、身分證字號相同。                                    |                        |
|                                                           |                        |

4. 顯示交易結果訊息。

| 瑞興銀行 網路銀<br>TaipeiStarBank     報戸總覽 台外幣存款/轉帳 基金     基金     日本     日本     日 | newebankwebmsdn-t.taipeistarbank.com.tw 顯示<br>您已經完成使用者代碼變更,請重新登入網路銀行系統。<br>確定 | <ul> <li>内開戶   網路ATM   瑞興銀行官網 行動銀行</li> <li>登入時間剩餘06分35秒</li> <li>○ 登出</li> <li>応遊金融卡專區</li> </ul> |
|----------------------------------------------------------------------------------------------------|-------------------------------------------------------------------------------|----------------------------------------------------------------------------------------------------|
| 變更使用者代碼<br>                                                                                                    |                                                                               |                                                                                                    |
| <ul> <li>     欣動變更使用書     備註:     <ul> <li>1.使用者代碼長度必須為6至16位英集</li> <li>2.請勿使用連續三碼相同的英文數字</li> <li>3.請勿使用連續遞增或遞減的五碼英:</li> <li>4.任一英數字都不得為全形文字。</li> <li>5.請勿使用不合法符號。(合法可用符</li> <li>6.使用者代碼不可與密碼、身分證字</li> </ul> </li> </ul>                                                                                                    | 第代碼 页 處理中,請稍候<br>收字。。<br>○(例如bbb<br>文數字。(例如abcde、54321)<br>評號僅4個: ^@)<br>號相同。 |                                                                                                    |

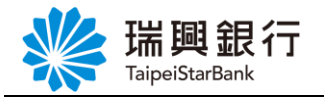

# 1.3. 變更使用者密碼

1. 自上方『個人服務』項下點選個人基本資料---變更使用者密碼。

| 端興銀行 網路銀行<br>TaipeiStarBank                                           | 預約開戶 網路ATM 瑞興銀行                                                                                                    | 宿網 行動銀行      |
|-----------------------------------------------------------------------|----------------------------------------------------------------------------------------------------|--------------|
| 帳戶總覽 台外幣存款/轉帳 基金理財 黃金存摺                                               | 貸割 1 個人服務 保險 BANK3.0專區 悠遊金融卡專區                                                                                                    |              |
| <b>最新公告</b> 更多公告                                                      | 個人基本資料 變更識別暱稱                                                                                                    |              |
| 109.04.22 本行自109年04月22日起,定儲指數月指標利率                                    | 線上申請服務 變更使用者代碼                                                                                                    |              |
| 109.04.01 線工損將口声,請使用,轉帳」功能繳付口声費<br>108.04.01 ATM、網路ATM、網銀、行動銀行小額轉帳手續書 | 金融晶片卡服務 堂 雙更使用者密碼                                                                                                    |              |
| 107.10.15 為確保客戶權益,本行自108年1月1日起停止受                                     | 行動銀行服務 > 變更使用者電子信箱                                                                                                    | 书ি思寻亲        |
|                                                                       | 帳戶名稱設定 > 變更使用者手機號碼<br>20                                                                                                    | 94 .         |
|                                                                       | (FAIREAGEWERREFERROM) 變更通訊地址                                                                                                    | C-12月31日     |
| ▶ 台外幣存款/轉帳                                                            |                                                                                                    |              |
|                                                                       | ・              ・              ・              ・              ・              ・              ・              ・              ・              ・              ・              ・              ・              ・              ・              ・              ・              ・              ・              ・              ・              ・              ・              ・              ・              ・              ・              ・              ・              ・              ・              ・              ・              ・              ・              ・              ・              ・              ・              ・              ・              ・              ・              ・              ・              ・              ・              ・              ・              ・              ・              ・              ・              ・              ・              ・              ・              ・               ・              ・              ・              ・              ・ | <del>a</del> |
| $\frown$                                                              | $\frown$                                                                                                    |              |

2. 輸入「舊密碼」、「新密碼」及「確認新密碼」後,點選 啓動變更使用者密碼。

若點選取消變更使用者密碼,則返回【網銀首頁】。

| with the second second | 行 網路銀行                                                                           |                                                       |                |    | Ĵ         | 項約開戶   網路ATM   3<br>登入時間剩餘 | 瑞興銀行官<br>08分49秒 | 網 行動銀行 |
|----------------------------------------------------------------------------------------------------|----------------------------------------------------------------------------------|-------------------------------------------------------|----------------|----|-----------|----------------------------|-----------------|--------|
| 帳戶總覽 台外幣存                                                                                                    | F款/轉帳 基金理財                                                                       | 黃金存摺 貸款                                               | 個人服務           | 保險 | BANK3.0專區 | 悠遊金融卡專區                    |                 |        |
| 差更使用者密碼<br>1                                                                                                    |                                                                                  |                                                       |                |    |           | '                          |                 |        |
| 音密碼                                                                                                    | •••••                                                                            |                                                       |                |    |           |                            |                 |        |
| 新密碼                                                                                                    | •••••                                                                            |                                                       |                |    |           |                            |                 |        |
| 確認新密碼                                                                                                    | ••••••<br>啟動變更使用者密碼                                                              | 取消變更使用者密                                              | 碼              |    |           |                            |                 |        |
| <ul> <li>備註:</li> <li>1.使用者密碼長度必</li> <li>2.請勿使用連續三碼</li> <li>3.請勿使用連續遞增</li> <li>4.任一英數字都不得</li> <li>5.請勿使用不合法符</li> <li>6.使用者密碼不可與</li> </ul>                                                                                                    | 須為6至16位英數字,]<br>相同的英文數字。(例如<br>或遞減的五碼英文數字<br>為全形文字。<br>號。(合法可用符號僅4<br>代碼、身分證字號相同 | 其中須包括英文大寫<br>Jbbb、222)<br>。(例如abcde、54:<br>個:^@)<br>。 | 、小寫及數字<br>321) | Ð  |           |                            |                 |        |

本文件著作權屬瑞興銀行所有,未經本行同意不得翻印或外流

#### 第6頁

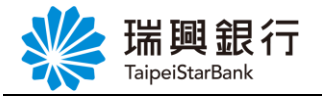

### 3. 顯示交易結果訊息。

| 新学校 新学校 新学校 新学校 新学校 新学校 新学校 新学校 新学校 新学校                                                                                                    | newebankwebmsdn-t.taipeistarbank.com.tw 顯示       約開戶   網路ATM   瑞興銀行官網 行動銀行         您已經完成使用者密碼變更,請重新登入網路銀行系統。       11試 登入時間剩餘08分02秒       2 登出         線/轉帳 基金       基金 |   |
|----------------------------------------------------------------------------------------------------|----------------------------------------------------------------------------------------------------|---|
| 變更使用者密碼                                                                                                    |                                                                                                    | - |
|                                                                                                    |                                                                                                    |   |
| 舊密碼                                                                                                    |                                                                                                    |   |
| 新密碼                                                                                                    | ······ 處理中 · 請稍候                                                                                                    |   |
| 確認新密碼                                                                                                    |                                                                                                    |   |
|                                                                                                    | <u> </u>                                                                                                    |   |
| <ul> <li>備註:</li> <li>1.使用者密碼長度必:</li> <li>2.請勿使用連續三碼;</li> <li>3.請勿使用連續遞增:</li> <li>4.任一英數字都不得;</li> <li>5.請勿使用不合法符;</li> <li>6.使用者密碼不可與;</li> </ul> | <b>俱為6至16位英數字,其中須包括英文大寫、小寫及數字。</b><br>相同的英文數字。(例如bbb、222)<br>或遞減的五碼英文數字。(例如abcde、54321)<br>為全形文字。<br>號。(合法可用符號僅4個:^_@)<br>代碼、身分證字號相同。                                   |   |

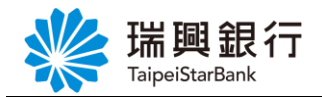

### 1.4. 變更使用者電子信箱

### 認證方式1:0TP 簡訊密碼

1. 自『個人服務』項下點選個人基本資料---變更使用者電子信箱。

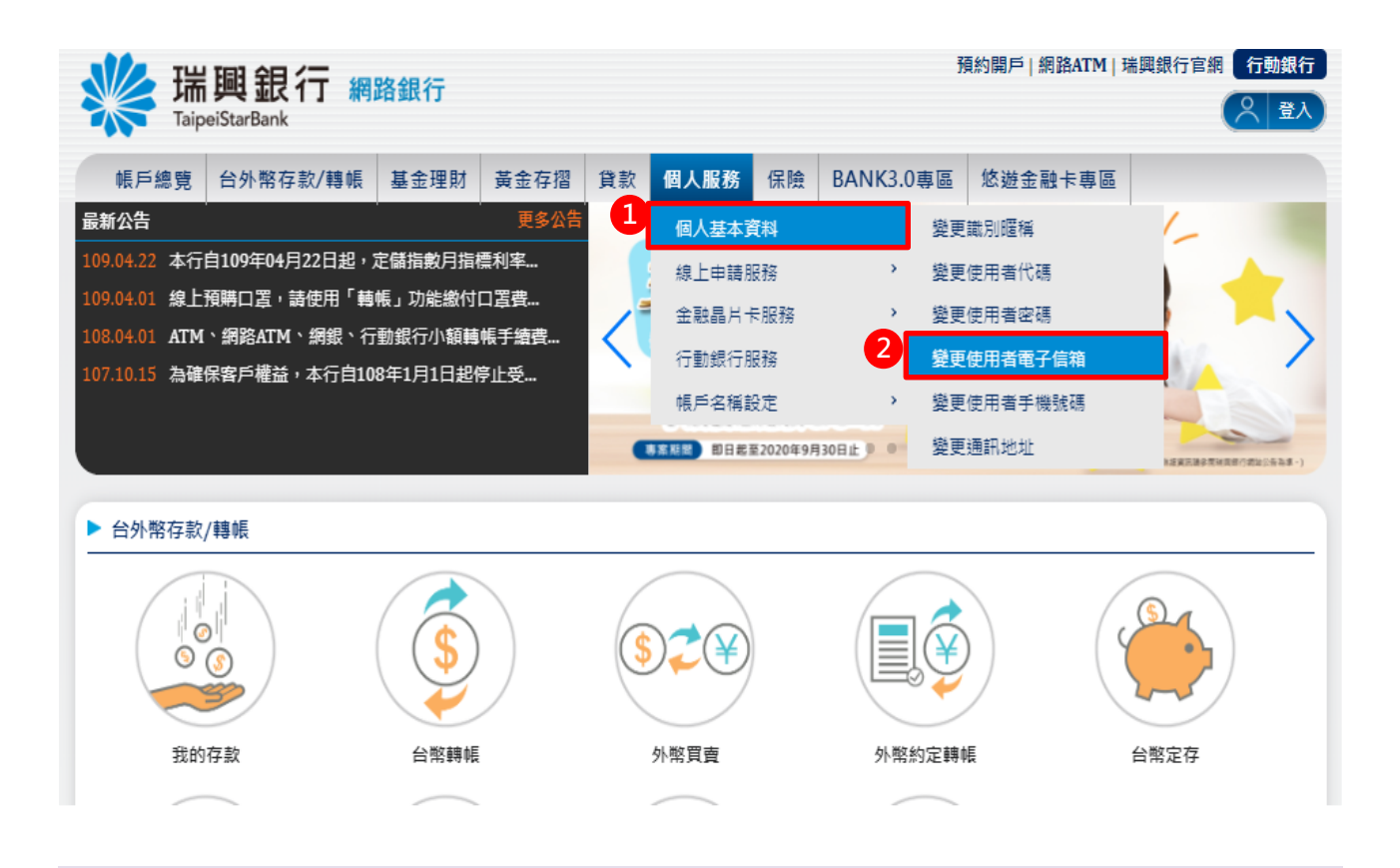

2. 進入變更使用者電子信箱頁面後,點選「使用者新電子信箱」。

|                                     | DeiStarBank                                                                                                    |                          |           |    |          |    |           |         |         |   |
|-------------------------------------|----------------------------------------------------------------------------------------------------|--------------------------|-----------|----|----------|----|-----------|---------|---------|---|
| 長戶總覽                                | 台外幣存款/轉帳                                                                                                    | 基金理財                     | 黃金存摺      | 貸款 | 個人服務     | 保險 | BANK3.0專區 | 悠遊金融卡專區 | 帳戶升級/驗證 | ł |
| 更使用者                                | 電子信箱                                                                                                    |                          |           |    |          |    |           |         |         |   |
| St                                  | tep1:填寫資料                                                                                                    | Step2:確認                 |           |    |          |    |           |         |         |   |
| -                                   |                                                                                                    |                          |           |    |          |    |           |         |         |   |
| 1/2776                              |                                                                                                    |                          |           |    |          |    |           |         |         |   |
| 白.4                                 | 分譜空能 ∆121***05                                                                                                    | 51                       |           |    |          |    |           |         |         |   |
| 身分                                  | 分證字號 A121***95                                                                                                    | 51                       |           |    |          |    |           |         |         |   |
| 身?<br>使用者                           | 分證字號 A121***95<br>電子信 <del>箱 iame******</del>                                                                                                    | 51<br>*******            | tw        |    | <b>_</b> |    |           |         |         |   |
| 身?<br>使用者<br>使用者新言                  | 分證字號 A121***95<br>電子信 <u>箱 iame******</u><br>電子 <mark>信箱</mark>                                                                                          | 51                       | tw        |    | ר        |    |           |         |         |   |
| 身?<br>使用者<br>使用者新言                  | 分證字號 A121***95<br>電子信道 iame*****<br>電子信箱<br>電子信箱                                                                                                    |                          | tw        |    |          |    |           |         |         |   |
| 身分<br>使用者<br>使用者                    | 分證字號         A121***95           電子信箱         iame*****9           電子信箱         iame*****           電子信箱         iame*****           酸證方式         ⑧ OTP簡 | 51<br>新密碼 () 晶片:         | tw<br>金融卡 |    |          |    |           |         |         |   |
| 身分<br>使用者<br>使用者<br>都<br>""         | 分證字號 A121***95<br>電子信箱 iame*****<br>電子信箱<br>職證方式 () OTP管<br>下一步                                                                                          | 51<br>訊座碼 〇 晶片3<br>取消    | tw<br>全融卡 |    |          |    |           |         |         |   |
| 身分<br>使用者<br>使用者新<br>。              | 分證字號 A121***95<br>電子信箱 iame*****<br>電子信箱<br>験證方式 ④ OTP簡<br>下一步                                                                                           | 51<br>訊密碼 () 晶片3<br>9 取消 | tw<br>金融卡 |    |          |    |           |         |         |   |
| 身分<br>使用者<br>使用者新<br>"<br>"<br>注意事項 | 分證字號 A121***95<br>電子信箱 iame*****<br>電子信箱 。<br>酸證方式 ④ OTP簡<br>下一歩                                                                                         | 51<br>訊密碼 () 晶片:<br>5 取消 | tw<br>金融卡 |    |          |    |           |         |         |   |

本文件著作權屬瑞興銀行所有,未經本行同意不得翻印或外流

### 第8頁

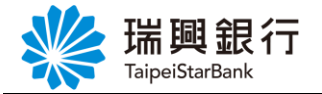

| 3. 於彈出視窗輸入「電子信箱」後,點選發送驗證信。 |          |                |         |    |       |    |           |                            |                            |          |
|----------------------------|----------|----------------|---------|----|-------|----|-----------|----------------------------|----------------------------|----------|
| 端興<br>TaipeiStarBar        | 良行 網路    | 各銀行            |         |    |       |    | 7         | 頁約開戶   網路ATM   F<br>登入時間剩餘 | 瑞興銀行官網 行動語<br>55分56秒 (2) 3 | 银行<br>登出 |
| 帳戶總覽 台外幣                   | 容存款/轉帳   | 基金理財           | 黃金存摺    | 貸款 | 個人服務  | 保險 | BANK3.0專區 | 悠遊金融卡專區                    | 帳戶升級/驗證                    |          |
| 變更使用者電子信箱<br>Step1:填寫      | 資料       |                |         | 電子 | 郵件信箱驗 | 證  |           | ×                          |                            |          |
| 身分證字號                      | A121     | 90             | k.com.t | W  |       |    |           |                            |                            |          |
| 使用者新電子信箱                   |          |                |         |    | 發送驗證信 |    |           |                            |                            |          |
| 驗證方式                       | ● OTP釐訊键 | 3碼 〇 晶片:<br>取消 | 金融卡     |    |       |    |           |                            |                            |          |
| 注意事項:<br>• 變更後將同步修改        | 貴戶於本行統   | 的一使用之電         | 子信箱     |    |       |    |           |                            |                            |          |

4. 提醒需至新使用者「電子郵件信箱」,點選驗證連結。

| 端間<br>TaipeiStarBank   | 行 網路銀行                    |                           |                                |                 | 7                 | 頁約開戶   網路ATM   F | 端興銀行官網 (Ť<br>03分48秒) 🔗 | ī動銀行<br>↓ 登出 |
|------------------------|---------------------------|---------------------------|--------------------------------|-----------------|-------------------|------------------|------------------------|--------------|
| 帳戶總覽 台外幣存              | 評款/轉帳 基金理財                | 黃金存摺 貸款                   | 個人服務                           | 保險              | BANK3.0專區         | 悠遊金融卡專區          | 帳戶升級/驗詞                | 2<br>2       |
| 變更使用者電子信箱<br>Step1:填寫資 | 料                         | 電子                        | 郵件信箱驗                          | 證               |                   | ×                | 1                      | *:           |
| 身分證字號 。                | A121                      | iil.com                   |                                |                 |                   |                  |                        |              |
| 使用者新電子信箱<br>驗證方式 (     |                           | 門已發送驗證信到您所填<br>*驗證信可能被歸類? | 我已驗證<br>寫的E-mail,請<br>烏垃圾郵件,請林 | 點擊E-ma<br>會查您的均 | ill中的驗證連結<br>立极信箱 |                  |                        |              |
| 注意事項:<br>○變更後將同步修改 1   | 中一步<br>和以消<br>責戶於本行統一使用之電 | 子信箱                       |                                |                 |                   |                  |                        |              |

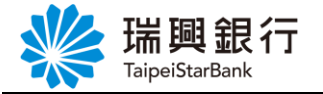

5. 開啟個人「電子信箱」,點選立即驗證按鈕。

| **   | 瑞興銀行<br>TaipeiStarBank           | 電子郵件通知                    |
|------|----------------------------------|---------------------------|
|      | 瑞興銀行首頁   網銀首                     | <u>首頁   網路ATM</u>         |
| 瑞興銀  | 行郵件驗證信                           |                           |
| 親愛的  | 回客戶您好                            |                           |
| 您於20 | 0 <mark>21年12月20日</mark> 設定/變更電- | 子郵件信箱                     |
| 請點選  | 此 <mark>立即驗證</mark> 按鈕,完成電子      | 郵件信箱之驗證程序。                |
| 提醒您  | 《!設定/變更電子郵件信箱後                   | <sup>後</sup> 未完成驗證前,將會有以下 |
| 無法正  | E常使用情形。                          |                           |
| 1.開通 | 網路銀行時,未完成驗證將新                    | 無法開通及使用網銀及行動銀             |
| 行。   |                                  |                           |
| 2.臨櫃 | 或線上變更電子郵件時,未知                    | 完成驗證前暫不會影響帳戶正             |

6. 確認電子郵件信箱完成驗證。

| < > 🌐 大小               | newebankwebi | msdn-t.taipeistarbank         | k.com.tw                     | <u>с</u> + с | D     |
|------------------------|--------------|-------------------------------|------------------------------|--------------|-------|
| T Pokemon 区 Email驗     | 證 總行         | ☑ 搶先布局高 X www                 | w.run2 🍪 www                 | /.mara 巴克數位  |       |
| 議興銀行<br>TaipeiStarBank | 「 網路銀行       |                               |                              | 預約開戶 約       | 網路ATM |
| 電子郵件驗證結果               |              | 您的電子郵件<br>to<br>驗證結果: E200 完成 | F信箱<br>COM<br>COM<br>な電子郵件驗證 |              |       |

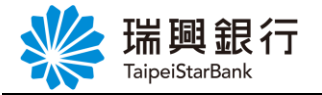

| 7. 回到「電子郵件信箱驗證」頁,點選我已驗證。                           |                                           |
|----------------------------------------------------|-------------------------------------------|
| 瑞興銀行<br>TaipeiStarBank<br>預約開戶 網路<br>電社<br>電社      | 8ATM   瑞興銀行官網 (行動銀行<br>時間剩餘03分48秒) ( 2 登出 |
| 帳戶總覽 台外幣存款/轉帳 基金理財 黃金存摺 貸款 個人服務 保險 BANK3.0專區 悠遊金融  | 卡專區 帳戶升級/驗證                               |
| 變更使用者電子信箱<br>電子郵件信箱驗證<br>Xtep1:填寫資料                |                                           |
| 身分證字號 A121 tonypan2546@gmail.com                   |                                           |
| 使用者新電子信箱<br>我們已發送驗證信到您所填寫的E-mail,請點擊E-mail中的驗證這結   |                                           |
| 驗證信可能被歸發無垃圾野件。銷偿臺您的垃圾信格<br>下一步 取消                  |                                           |
| 注意事項:<br>○ 變更後將同步修改 貴戶於本行統一使用之電子信箱                 |                                           |
| 8. 選擇「OTP 簡訊密碼」,按下一步。                              |                                           |
| 瑞興銀行     預約開戶 網路       TaipeiStarBank     A        | ATM   瑞興銀行官網 行動銀行<br>清闇剩餘01分59秒 📿 登出      |
| 帳戶總覽 台外幣存款/轉帳 基金理財 黃金存摺 貸款 個人服務 保險 BANK3.0專區 悠遊金融卡 | 事區 帳戶升級/驗證                                |
| 差史使用有電丁后相<br>Step1:填寫資料 Step2:確認畫面 Step3:交易結果      |                                           |
| 身分證字號 A121***951                                   |                                           |
| 使用者電子信箱 jame <sup>*******</sup> .tw<br>使用者新電子信箱 t  |                                           |
| <ul> <li></li></ul>                                |                                           |
| 注意事項:<br>o 變更後將同步修改 貴戶於本行統一使用之電子信箱                 |                                           |

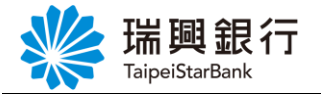

9. 輸入收到的「OTP 簡訊密碼」後,按變更電子信箱。

| 端興銀行 網路銀行<br>TaipeiStarBank                                   | 預約開戶   網路ATM   瑞興銀行官網 行動銀行<br>登入時間剩餘07分15秒 🔶 登出 |
|---------------------------------------------------------------|-------------------------------------------------|
| 帳戶總覽 台外幣存款/轉帳 基金理財 黃金存摺 貸款 個人服務 保險 BANK3.0                    | 身區 悠遊金融卡專區 帳戶升級/驗證                              |
| 變更使用者電子信箱 Step1:填寫資料 Step2:確認畫面 Step3:交易結果                    | ~                                               |
| 身分證字號 A121***951<br>使用者電子信箱 jame*********.tw<br>使用者新電子信箱 to   |                                                 |
| 系統已發送 OTP 簡訊密碼至手機號碼 0921***585 · 請於 120秒 內輸入手機OTP簡訊密碼, 逾時則密碼失 | 效且交易取消・<br>-                                    |
| 輸入 OTP 簡訊密碼 q vq- 274577 簡訊密馬有效期間 <b>70 秒</b><br>變更電子信箱 取消    |                                                 |

10. 顯示交易結果訊息。

| www.aip                             | 興銀行 網                                               | 路銀行  |      |    |          |     | 7         | 頃約開戶   網路ATM   引<br>全人時間剩餘 | 端興銀行官網 行<br>97分57秒 🙁 | 助銀行<br>登出 |
|-------------------------------------|-----------------------------------------------------|------|------|----|----------|-----|-----------|----------------------------|----------------------|-----------|
| 帳戶總覽                                | 台外幣存款/轉帳                                            | 基金理財 | 黃金存摺 | 貸款 | 個人服務     | 保險  | BANK3.0專區 | 悠遊金融卡專區                    | 帳戶升級/驗證              |           |
| 變更使用者:                              | 電子信箱                                                |      |      |    |          | .11 | Di        |                            |                      |           |
|                                     |                                                     |      |      | s  | tep3:交易結 | 果   |           |                            |                      |           |
| <b>交易結果</b><br>交易時間:2022<br>使用者電子信箱 | /01/28 11:12:37<br>: tony************************** |      |      |    |          |     |           |                            |                      |           |
| 成功                                  |                                                     |      |      |    |          |     |           |                            |                      |           |
|                                     |                                                     |      |      |    |          |     |           |                            |                      |           |

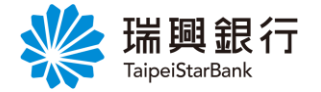

認證方式2:晶片金融卡

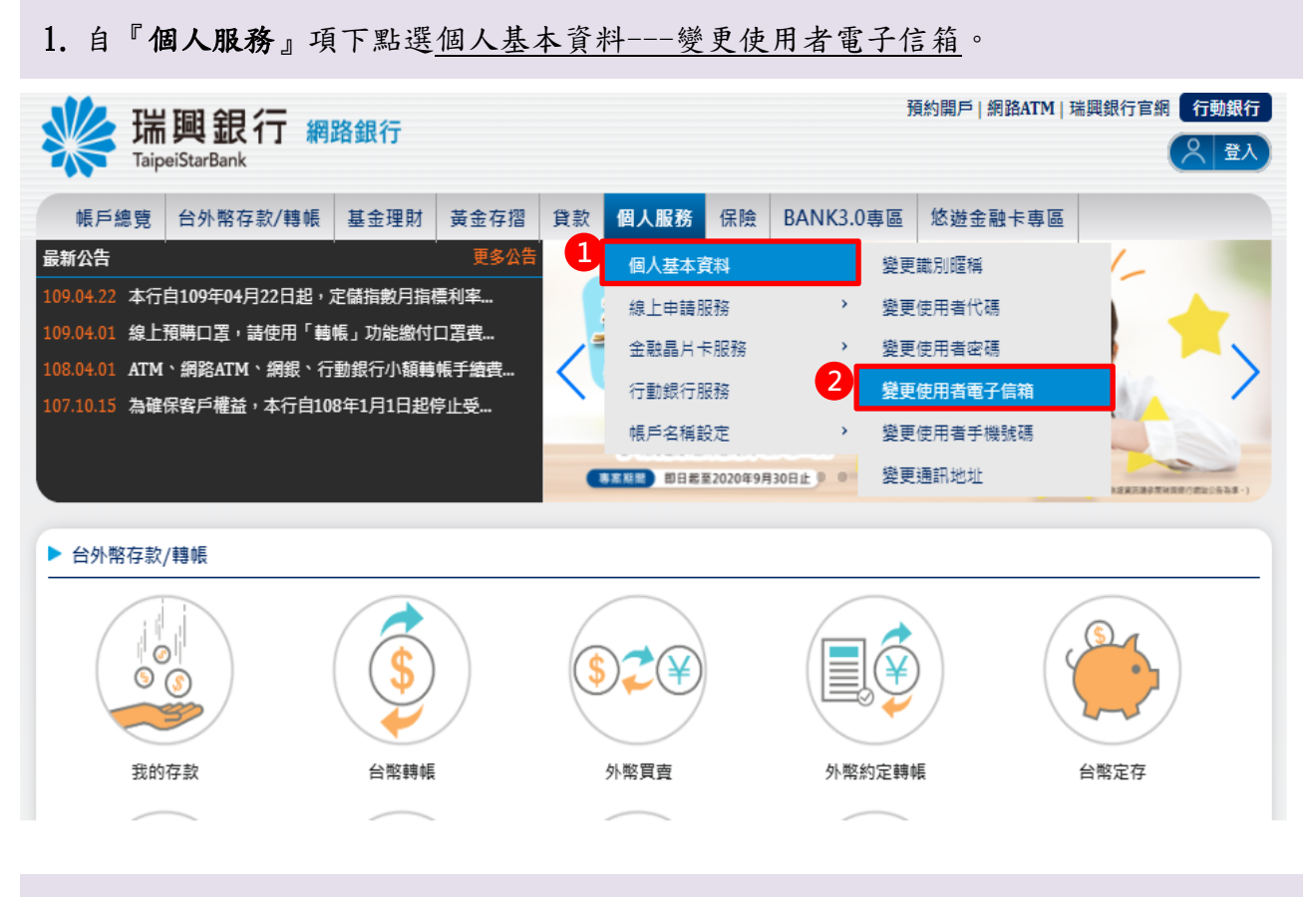

2. 進入變更使用者電子信箱頁面後,點選「使用者新電子信箱」。

|               | 外幣存款/轉帳       | 基金理財     | 黃金存摺 貸 | t款 個人服 | 務保險 | BANK3.0專區 | 悠遊金融卡專區 | 帳戶升級/驗證 |
|---------------|---------------|----------|--------|--------|-----|-----------|---------|---------|
| 更使用者電子        | 信箱            |          |        |        |     |           |         |         |
| Step1         | :填寫資料         |          |        |        |     |           |         |         |
| 身分證<br>使用者索子( | 字號 A121***95  | 1        | tw.    |        |     |           |         |         |
| 使用者雪子(        | 言箱 iame****** | ******   | *.tw   |        |     |           |         |         |
| 使用者新電子(       | 言箱            |          |        |        |     |           |         |         |
|               |               |          |        |        |     |           |         |         |
| 驗證フ           | 与式            | 飛密碼 ○ 晶片 | 金融卡    |        |     |           |         |         |

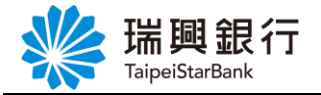

3. 於彈出視窗輸入「電子信箱」後,點選發送驗證信。

| 端興銀<br>TaipeiStarBan   | 見行 網路                                    | 銀行           |                                       |        |    | j<br>8    | 頁約開戶   網路ATM   野<br>0951 | 諸興銀行官網 行野<br>05分56秒 (二) | 物銀行<br>登出 |
|------------------------|------------------------------------------|--------------|---------------------------------------|--------|----|-----------|--------------------------|-------------------------|-----------|
| 帳戶總覽 台外幣               | 存款/轉帳 書                                  | 基金理財         | 黃金存摺 貸款                               | 個人服務   | 保險 | BANK3.0專區 | 悠遊金融卡專區                  | 帳戶升級/驗證                 |           |
| 變更使用者電子信箱<br>Step1:填寫音 | 資料                                       |              | 電子                                    | 子郵件信箱驗 | 證  |           | ×                        | ,<br>                   | _         |
| 身分證字號                  | A121                                     | )3           | .com.tw                               |        |    |           |                          |                         |           |
| 使用者新電子信箱               | Jame                                     |              |                                       | 發送驗證信  |    |           |                          |                         |           |
| 驗證方式                   | <ul> <li>OTP整訊密報</li> <li>下一歩</li> </ul> | ● 品片金融<br>取消 | · · · · · · · · · · · · · · · · · · · |        |    |           |                          |                         |           |
| 注意事項:<br>○ 變更後將同步修改    | <b>貴</b> 戶於本行統-                          | 一使用之電子(      | 言箱                                    |        |    |           |                          |                         |           |

4. 提醒需至新使用者「電子郵件信箱」,點選驗證連結。

| 新<br>Taip       | 調銀行 網           | 路銀行    |                            |                            |                        |                | j                            | 頁約開戶 網路ATM <br>登入時間剩餘 | 瑞興銀行官網 🤇 | <b>〕動銀行</b><br>↓ 登出 |
|-----------------|-----------------|--------|----------------------------|----------------------------|------------------------|----------------|------------------------------|-----------------------|----------|---------------------|
| 帳戶總覽            | 台外幣存款/轉帳        | 基金理財   | 黃金存摺                       | 貸款                         | 個人服務                   | 保險             | BANK3.0專區                    | 悠遊金融卡專區               | 帳戶升級/驗詞  | 登                   |
| 變更使用者電<br>Ste   | 了信箱<br>ep1:填寫資料 |        |                            | 電子                         | 郵件信箱驗                  | 證              |                              | ×                     | *<br>    |                     |
| 身分              | 證字號 A121        |        | om                         |                            |                        |                |                              |                       |          |                     |
| 使用者電使用者電        | 子信箱 jame*       |        | 17日致送 <b>致超信</b><br>*驗證信可謂 | <del>飞) 忽所读</del><br>能被歸類常 | 我已驗證<br><del>高的2</del> | <del>對韓日</del> | <del>111十的数程连续</del><br>垃圾信箱 |                       |          |                     |
|                 | 下一步             | 取消     | ]                          |                            |                        |                |                              |                       |          |                     |
| 注意事項:<br>○ 變更後將 | 同步修改 貴戶於本行      | 統一使用之電 | 子信箱                        |                            |                        |                |                              |                       |          |                     |

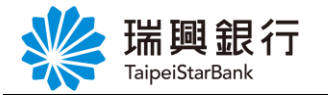

5. 開啟個人「電子信箱」,點選立即驗證按鈕。

| 瑞興銀行<br><sub>TaipeiStarBank</sub>   | 電子郵件通知        |
|-------------------------------------|---------------|
| 瑞典銀行首頁   網銀首                        | 首頁   網路ATM    |
| 瑞興銀行郵件驗證信                           |               |
| 親愛的客戶您好                             |               |
| 您於20 <mark>21年12月20日</mark> 設定/變更電- | 子郵件信箱         |
| 請點選此 <mark>立即驗證</mark> 按鈕,完成電子      | 郵件信箱之驗證程序。    |
| 提醒您!設定/變更電子郵件信箱後                    | 後未完成驗證前,將會有以下 |
| 無法正常使用情形。                           |               |
| 1.開通網路銀行時,未完成驗證將無                   | 無法開通及使用網銀及行動銀 |
| 行。                                  |               |
| 2.臨櫃或線上變更電子郵件時,未完                   | 完成驗證前暫不會影響帳戶正 |

6. 確認電子郵件信箱完成驗證。

| $\langle \rangle$ m        | 大小 🔒 neweban          | kwebmsdn-t.taipeis | tarbank.com.tw       | <u>ئ</u> ک | + ©     |
|----------------------------|-----------------------|--------------------|----------------------|------------|---------|
| T Pokemon 🗴 E              | Email 驗證 📧 總行         | 疗                  | 就 www.run2 🧉         | www.mara   | 巴克數位    |
| <b>詳細語</b><br>TaipeiStarBa | <b>银行 網路銀行</b><br>ank |                    |                      |            | 預約開戶 網路 |
| 電子郵件驗證結果                   |                       | 您                  | 的電子郵件信箱              |            |         |
|                            |                       | tc<br>驗證結果:        | <b>E200 完成電子郵件驗證</b> | om         |         |

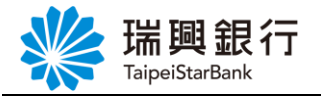

7. 回到「電子郵件信箱驗證」頁,點選我已驗證。

| 端興銀行 #                                                      | 問路銀行                            |                              |                                |                 | Ţ                 | 預約開戶   網路ATM  <br>已 登入時間剩餘 | 瑞興銀行官網 行動銀行<br>03分48秒 📿 登出 |
|-------------------------------------------------------------|---------------------------------|------------------------------|--------------------------------|-----------------|-------------------|----------------------------|----------------------------|
| 帳戶總覽 台外幣存款/轉帳                                               | 基金理財 黃金石                        | 摺 貸款                         | 個人服務                           | 保險              | BANK3.0專區         | 悠遊金融卡專區                    | 帳戶升級/驗證                    |
| 變更使用者電子信箱<br>Step1:填寫資料                                     |                                 | 電子                           | 郵件信箱驗                          | 證               |                   | ×                          |                            |
| 身分證字號 A121<br>使用者電子信箱 jame*<br>使用者新電子信箱<br>驗證方式 () 0<br>下一步 | ill.com<br>我們已發送馬<br>。 動設<br>取消 | 證信到您所均<br><sup>在可能始時</sup> 類 | 我已驗證<br>東高的E-mail,讓<br>為竹田歌件,讓 | ]點擊E-mi<br>檢查你的 | ail中的驗證連結<br>內理傳讀 |                            |                            |
| 注意事項:<br>○ 變更後將同步修改 貴戶於本:                                   | <b>う統一使用之電子信箱</b>               |                              |                                |                 |                   |                            |                            |

8. 選擇驗證方式「晶片金融卡」後,點選下一步。

|            | and the second second second | and a company france |           |           | 10-12010-000-000-000-000-000-000-000-000 | The second second second second |
|------------|------------------------------|----------------------|-----------|-----------|------------------------------------------|---------------------------------|
| 長戶總覽 台外幣   | 存款/轉帳 基金                     | 理財 黃金存摺 貸款           | 欧 個人服務 保險 | BANK3.0專區 | 悠遊金融卡專區                                  | 帳戶升級/驗證                         |
| 更使用者電子信箱   | )                            |                      |           |           |                                          |                                 |
| Stop 1.值到  | 7 古村 (4)                     |                      |           |           |                                          |                                 |
| Step L. AR |                              |                      |           |           |                                          |                                 |
|            |                              |                      |           |           |                                          |                                 |
| 身分證字號      | A220***854                   |                      |           |           |                                          |                                 |
| 使用者電子信箱    |                              |                      |           |           |                                          |                                 |
| 体田老新泰乙信物   |                              |                      |           |           |                                          |                                 |
| 使用有利電士信相   |                              | com.tw               |           |           |                                          |                                 |
|            | -                            | ● 晶片金融卡              |           |           |                                          |                                 |
| 驗證方式       | ○ OTP簡訊密碼                    |                      |           |           |                                          |                                 |
| 驗證方式       | ○ OTP簡訊密碼 (                  |                      |           |           |                                          |                                 |
| 驗證方式       | ○ OTP簡訊密碼 (<br>下一步           | 取消                   |           |           |                                          |                                 |

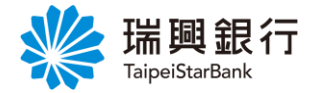

| 9. 輸入   | 「晶片       | 金融卡                                                 | 密碼_                                 | 及驗證                               | 碼後                             | ,點選變                                               | 色更電  | 子信箱。      |                            |                    |           |
|---------|-----------|-----------------------------------------------------|-------------------------------------|-----------------------------------|--------------------------------|----------------------------------------------------|------|-----------|----------------------------|--------------------|-----------|
| www.air | <b>興銀</b> | 行 網                                                 | 路銀行                                 |                                   |                                |                                                    |      | ]         | 預約開戶   網路ATM   引<br>登入時間剩餘 | 端興銀行官網 行<br>04分29秒 | 動銀行<br>登出 |
| 帳戶總覽    | 台外幣在      | 字款/轉帳                                               | 基金理則                                | 村 黃金存摺                            | 貸款                             | 個人服務                                               | 保險   | BANK3.0專區 | 悠遊金融卡專區                    | 帳戶升級/驗證            |           |
| 使用者新    | 電子信箱      | fcc9030@t                                           | aipeistarbanl                       | .com.tw                           |                                |                                                    |      |           |                            |                    |           |
|         | 謮卡機       | Generic S                                           | Smart Card F                        | eader Interface                   | 0 ~                            | 刷新讀卡機                                              |      |           |                            |                    |           |
| 晶片金     | 融卡密碼      | ······<br>5<br>7<br>0<br>1. 請檢畫<br>2. 提醒您<br>3. 身分额 | 8 2<br>4 1<br>9 6<br>議卡機是音<br>計量完成後 | 更正<br>清除<br>3<br>配已接上電腦<br>執請自讀卡樹 | · 並確認<br>普誤3次<br>間<br>端上<br>收回 | ■<br>晶片卡已插<br>加<br>常<br>鎖<br>よ<br>日<br>妥<br>善<br>例 | 、讀卡機 | φ.        |                            |                    |           |
|         | 驗證碼       | 500597<br>變更電-                                      | 子信箱                                 | 500597 <sup>(</sup> 2<br>取消       | ]                              |                                                    |      |           |                            |                    |           |

10. 顯示交易結果訊息。

| www.aip    | 興銀行 網                          | 路銀行     |      |    |          |    |           | 預約開戶 網路ATM <br>登入時間剩餘 | 端興銀行官網 行動<br>197分56秒 ( うう | 银行<br>登出 |
|------------|--------------------------------|---------|------|----|----------|----|-----------|-----------------------|---------------------------|----------|
| 帳戶總覽       | 台外幣存款/轉帳                       | 基金理財    | 黃金存摺 | 貸款 | 個人服務     | 保險 | BANK3.0專區 | 悠遊金融卡專區               | 帳戶升級/驗證                   |          |
| 變更使用者電     | 電子信箱                           |         |      |    |          |    |           |                       |                           |          |
|            |                                |         |      | s  | tep3:交易結 | 果  |           |                       |                           |          |
| 交易結果       |                                |         |      |    |          |    |           |                       |                           |          |
| 交易時間:2022, | /01/28 14:45:43                |         |      |    |          |    |           |                       |                           |          |
| 使用者電子信箱    | : fcc9************************ | ****.tw |      |    |          |    |           |                       |                           |          |
| 成功         |                                |         |      |    |          |    |           |                       |                           |          |
|            |                                |         |      |    |          |    |           |                       |                           |          |

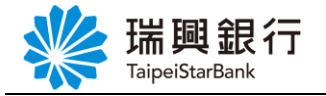

# 1.5. 變更通訊地址

# 認證方式1:0TP 簡訊密碼

1. 自『個人服務』項下點選線上申請服務---變更通訊地址。

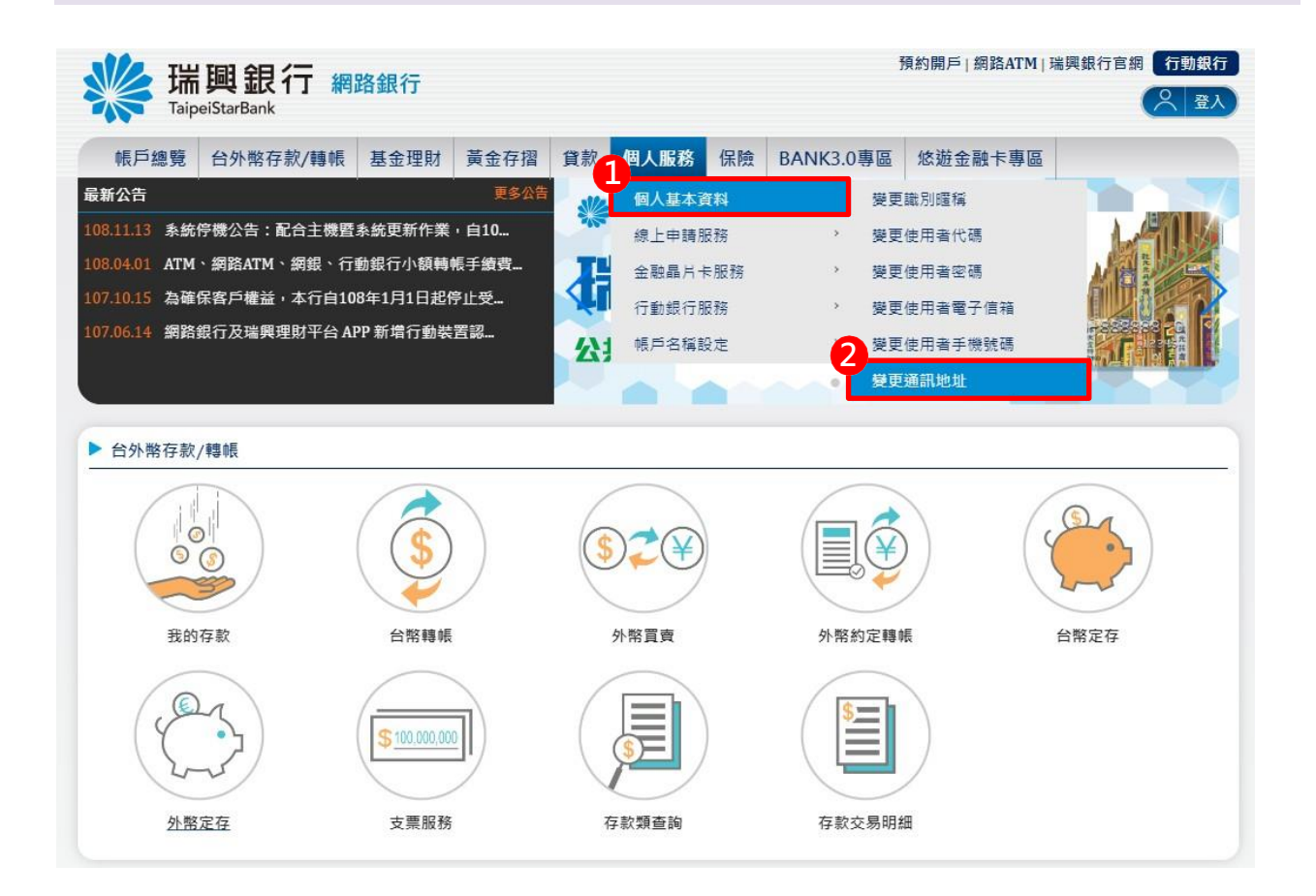

2. 進入變更通訊地址頁面後,輸入「新通訊地址」並選擇「OTP 簡訊密碼」驗證方式後, 點選下一步。

| <ul> <li>帳戶總覽 台外幣存款/轉帳 基金理財 黃金存摺 貸款 個人服務 保險 BANK3.0專區 悠遊金融卡專區</li> <li>變更通訊地址</li> <li>Step1:資料输入 Step2:確認畫面 Step3:交易結果</li> <li>新通訊地址 臺北市 ・ 中正區 ・ 八德路一段 ・ </li> <li>         新通訊地址 臺北市 ・ 中正區 ・ 八德路一段 ・ </li> </ul> | 帳戶總覽 台外幣存款/轉帳 基金理財 黃金存摺 貸款 個人服務 保險 BANK3.0專區 悠遊金融卡專區<br>變更通訊地址          Step1:資料输入       Step2:確認書面       Step3:交易結果         1       新通訊地址       重北市 ▼ 中正區 ▼ 八德路一段 ▼         繁選方式       ● 0TP羅訊座碼 ◎ 晶片金融卡 | K III Taipe | 興銀行 網路         | 路銀行            |       |       |    | j         | 碽約開戶│網路ATM│昻<br>登入時間剰餘0 | 調銀行官網 行<br>7分16秒 📿 |
|----------------------------------------------------------------------------------------------------|----------------------------------------------------------------------------------------------------|-------------|----------------|----------------|-------|-------|----|-----------|-------------------------|--------------------|
|                                                                                                    | 建更通訊地址     Step1:資料輸入 Step2:確認畫面 Step3:交易結果     新通訊地址 臺北市 ▼ 中正區 ▼ 八德路一段 ▼     强雄方式 ● OTP쭅訊密碼 ● 晶片金融卡     □                                                                                                | 帳戶總覽        | 台外幣存款/轉帳       | 基金理財 黃         | 金存摺貸款 | 個人服務  | 保險 | BANK3.0專區 | 悠遊金融卡專區                 |                    |
| Step1:資料輸入         Step2:確認書面         Step3:交易結果           新通訊地址         臺北市         中正區         八德路一段            驗證方式         ④ 0TP廳訊密碼         ● 晶片金融卡                                                            | Step1:資料輸入     Step2:確認書面     Step3:交易結果       1     新通訊地址     臺北市     中正區     八德路一段     ●            输進方式         ④ OTP離訊座碼     ● 晶片金融卡                                                                  | 變更通訊地址      | F              |                |       |       |    |           |                         |                    |
| 1<br>新通訊地址 臺北市 ▼ 中正區 ▼ 八德路一段 ▼<br>驗證方式 ④ OTP聽訊空碼 ◎ 晶片金融卡                                                                                                    | 1<br>新通訊地址 臺北市 ▼ 中正區 ▼ 八得路一段 ▼<br>驗羅方式 ④ 0TP籐訊密碼 ◎ 晶片金融卡                                                                                                    | Ste         | ep1:資料輸入       |                |       |       |    |           |                         |                    |
| 新通訊地址 臺北市 ▼ 中正區 ▼ 八德路一段 ▼ ■ ■ ■ ■ ■ ■ ■ ■ ■ ■ ■ ■ ■ ■ ■ ■ ■ ■                                                                                                    | 新連訊地址 臺北市 ▼ 中正區 ▼ 八德路一段 ▼ ■ ■ ■ ■ ■ ■ ■ ■ ■ ■ ■ ■ ■ ■ ■ ■ ■ ■                                                                                                    | 1           |                |                |       |       |    |           |                         |                    |
| 驗證方式 ● OTP聽訊密碼 ◎ 晶片金融卡                                                                                                    | 驗證方式 ● OTP鑒訊座碼 ○ 晶片全融卡                                                                                                    | 新選          | <b>翻地址</b> 臺北市 | • ( <b>†</b> 1 |       | 八德路一段 |    | •         |                         |                    |
|                                                                                                    |                                                                                                    | Ed          |                |                | +     |       |    |           |                         |                    |
|                                                                                                    |                                                                                                    | -00         |                |                | r     |       |    |           |                         |                    |

本文件著作權屬瑞興銀行所有,未經本行同意不得翻印或外流

#### 第18頁

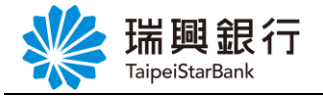

3. 輸入「OTP 簡訊密碼」後,點選確認。

|                                                                                  | 基金理財 東金仔摺 員款                                                 | 個人服務 保險      | BANK3.0專區                | 悠遊金融卡專區 |  |
|----------------------------------------------------------------------------------|--------------------------------------------------------------|--------------|--------------------------|---------|--|
| 變更通訊地址                                                                           |                                                              |              |                          |         |  |
|                                                                                  | Step2:確認畫面                                                   |              |                          |         |  |
| 申請項目                                                                             | 變更通訊地址                                                       |              |                          |         |  |
| 變更後連絡地址                                                                          | 臺北市中正區                                                       | 八德路          |                          |         |  |
| <ol> <li>1. 調選 5%之間前154</li> <li>2. 請您確認手機為開機</li> <li>3. 收到簡訊後,請於 12</li> </ol> | 2016、京航音致、到 017 福祉空場。<br>狀態且門號可正常接收簡訊。<br>20 秒內輸入手機簡訊密碼。 適時則 | 該組密碼失效,視同交   | 易取消。                     |         |  |
| 提醒你鲜訊時効為120秒,若認過                                                                 | <b>過時間仍要進行本</b> 灾交易,請點選「重新                                   | 新發送簡訊」按鈕)簡訊空 | 。碼有效時間剩餘 <mark>72</mark> | 秒       |  |
| 3/2 Re /0. Rej (11 R) 2/2 /0 12/0 19 1 /0 /2                                     |                                                              |              |                          |         |  |

4. 顯示交易結果訊息。

| 帳戶總覽  | 台外幣存款/轉帳 | 基金理財 | 黃金存摺    | 貸款            | 個人服務    | 保險  | BANK3.0專區 | 悠遊金融卡專區 |      |
|-------|----------|------|---------|---------------|---------|-----|-----------|---------|------|
| 變更通調  | 用地址      |      |         |               |         |     |           |         | - 22 |
|       |          |      |         | $\rightarrow$ | Step3:交 | 易結果 |           |         |      |
| 新通訊地: | at       |      | 臺北市中正區  | 八德路           |         |     |           |         |      |
| 驗證方式  |          |      | OTP簡訊密碼 |               |         |     |           |         |      |
| 同應訊自  |          |      | 交易成功    |               |         |     |           |         |      |

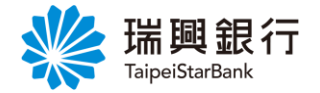

認證方式2:晶片金融卡

1. 自『個人服務』項下點選線上申請服務---變更通訊地址。

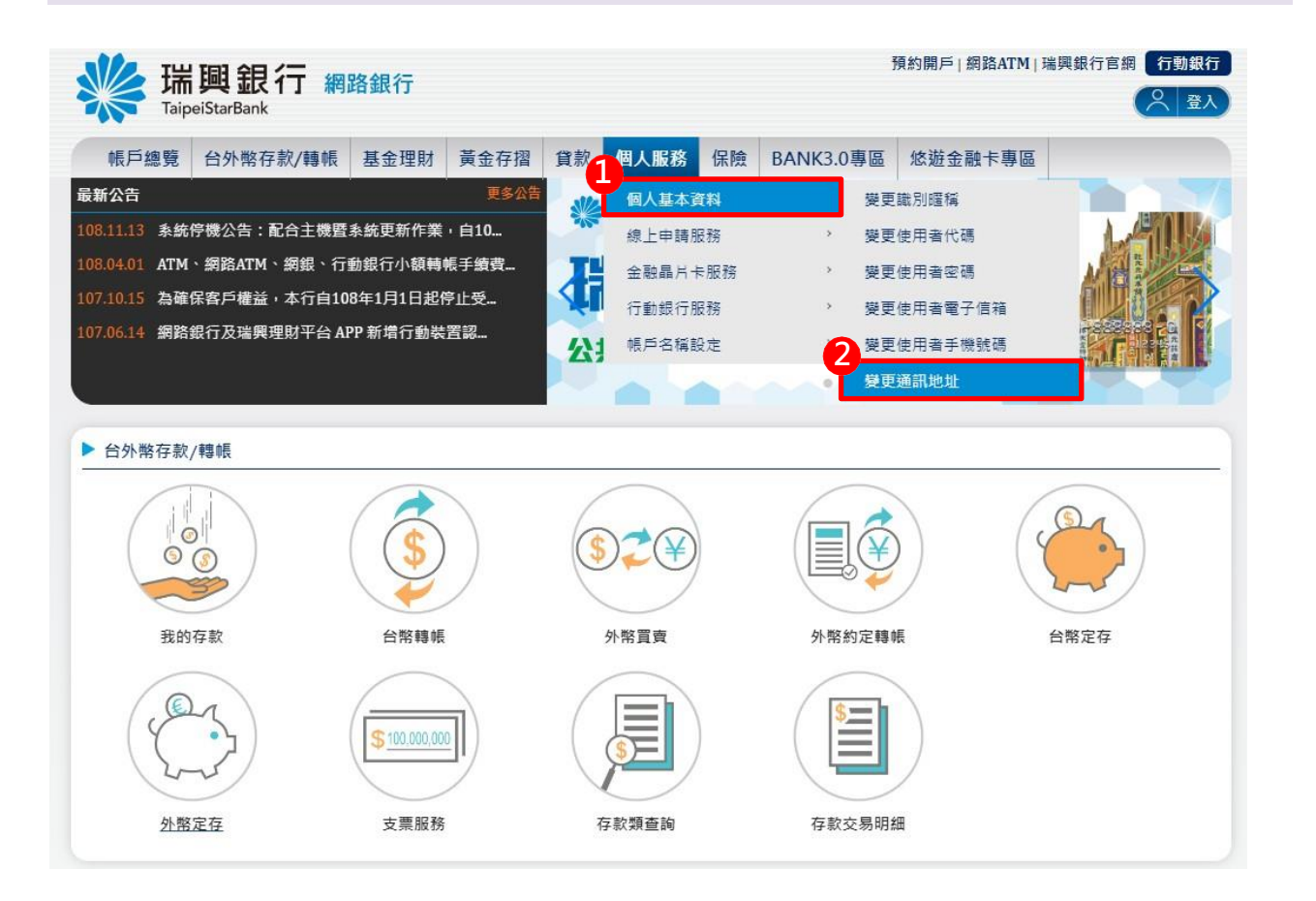

2. 進入變更通訊地址頁面後,輸入「新通訊地址」並選擇「晶片金融卡」驗證方式後,點選下一步。

| 帳戶總覽     | 台外幣存款/轉帳 | 基金理財 | 黃金存摺 | 貸款 | 個人服務  | 保險 | BANK3.0專區 | 悠遊金融卡專區 |  |
|----------|----------|------|------|----|-------|----|-----------|---------|--|
| 更通訊地     | ut)      |      |      |    |       |    |           |         |  |
| St       | ep1:資料輸入 |      |      |    |       |    |           |         |  |
| <u> </u> |          |      |      |    |       |    |           |         |  |
| 新        | 通訊地址 臺北市 | •    | 中正區  | ¥  | 八德路一段 |    | •         |         |  |
|          |          |      |      |    |       |    |           |         |  |

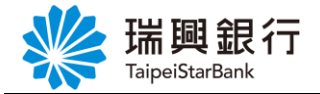

| ↓ 瑞興銀行<br>TaipeiStarBank     | 預約開戶 網路ATM 瑞興銀行官網       開約開戶 網路ATM 瑞興銀行官網       金人時間剩餘08分41秒                              |
|------------------------------|-------------------------------------------------------------------------------------------|
| 長戶總覽 台外幣存款                   | /轉帳 基金理財 黃金存摺 貸款 個人服務 保險 BANK3.0專區 悠遊金融卡專區                                                |
| 姜更通訊地址                       | ⇒人 Step2.確認書面 Step2.还是結果                                                                  |
| 請確認以下資料(為                    | 都了您的交易安全·將進行晶片金融卡驗證)                                                                      |
| • 申請項目:                      | 變更通訊地址                                                                                    |
|                              |                                                                                           |
| 新通訊地址                        | 臺北市 中正區 八德路                                                                               |
| 新通訊地址<br>讀卡機                 | 臺北市 中正區 八德路<br>Generic Usb Smart Card Reader 0 ▼ 刷新請卡機                                    |
| 新通訊地址<br>讀卡繼<br>1<br>晶片金融卡密碼 | 臺北市 中正區 八德路<br>Generic Usb Smart Card Reader 0 ▼ 刷新讀卡機<br>······                          |
| 新通訊地址<br>讀卡機<br>品片金融卡密碼      | 臺北市 中正區 八德路<br>Generic Usb Smart Card Reader 0 ▼ 別新讀卡機<br>9 4 5 更正<br>8 0 1 清除            |
| 新通訊地址<br>讀卡機                 | 臺北市 中正區 八德路<br>Generic Usb Smart Card Reader 0 ▼ 刷新請卡機<br>9 4 5 更正<br>8 0 1 清除<br>7 2 6 3 |
| 新通訊地址<br>讀卡腦<br>晶片金融卡密碼      | 臺北市 中正區 八德路<br>Generic Usb Smart Card Reader 0 ▼ 刷新讀卡機<br>9 4 5 更正<br>8 0 1 清除<br>7 2 6 3 |

4. 顯示交易結果訊息。

| 帳戶總覽               | 台外幣存款/轉帳 | 基金理財 | 黃金存摺    | 貸款  | 個人服務    | 保險  | BANK3.0專區 | 悠遊金融卡專區 |  |
|--------------------|----------|------|---------|-----|---------|-----|-----------|---------|--|
| 變更通調               | 訊地址 ]    |      | <u></u> |     |         |     |           |         |  |
|                    |          |      |         |     | Step3:交 | 易結果 |           |         |  |
| 新通訊地               | 址        |      | 臺北市中正區  | 八德路 |         |     |           |         |  |
| <mark>驗證</mark> 方式 |          |      | 晶片金融卡   |     |         |     |           |         |  |
|                    |          |      | 六글라다    |     |         |     |           |         |  |

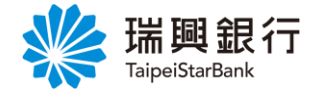

- 2. 線上申請服務
- 2.1. 電子對帳單
  - 認證方式1:0TP 簡訊密碼
  - 1. 自上方『個人服務』項下點選線上申請服務---電子對帳單。

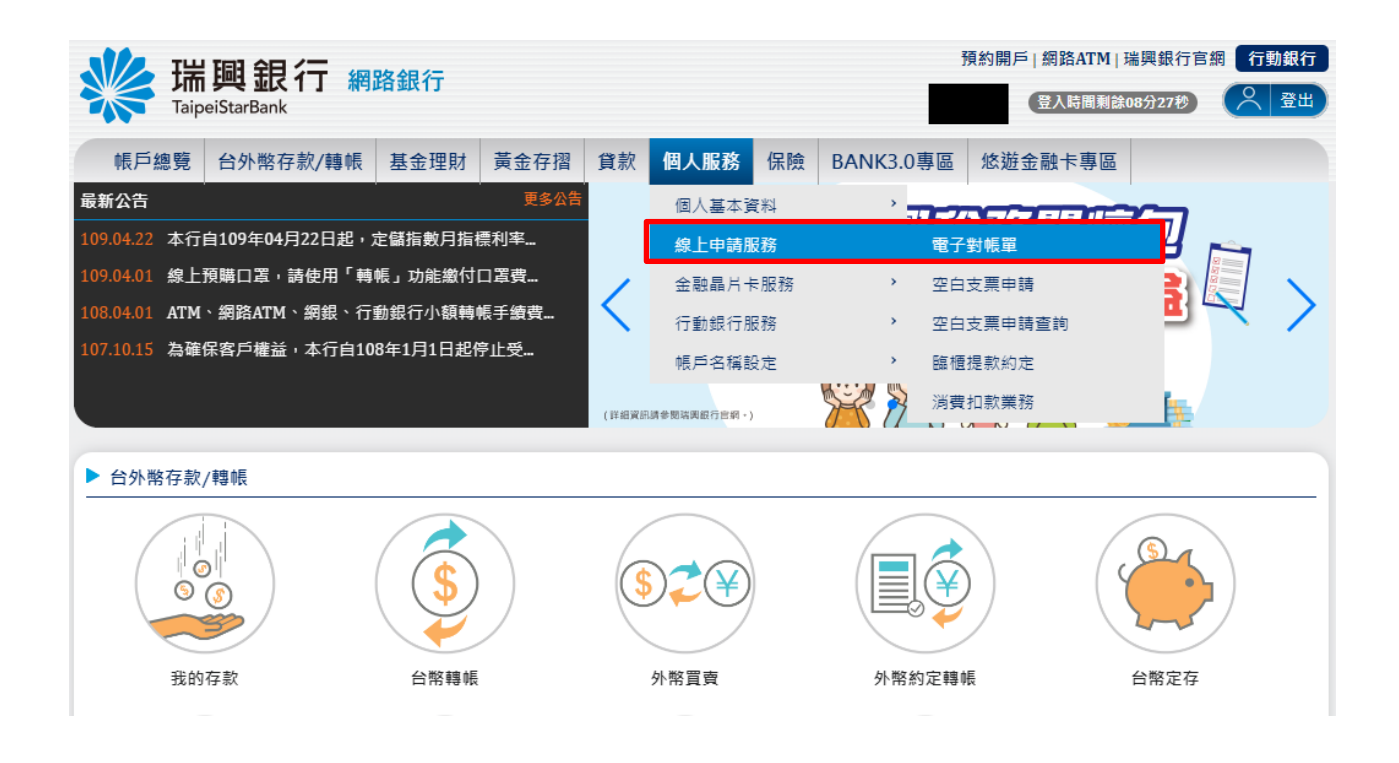

2. 自電子對帳單頁面點選 Email 進行變更。

| ₩ 瑞興銀行<br>TaipeiStarBank | 網路銀行        |                       |       | 預約       | 的開戶 網路ATM 瑞興銀行官網 行 | 動銀<br>登い |
|--------------------------|-------------|-----------------------|-------|----------|--------------------|----------|
| 帳戶總覽 台外幣存款/轉             | 帳 基金理財 黃金   | 存摺 貸款 個人服務            | 保險 BA | ANK3.0專區 | 悠遊金融卡專區            |          |
| 電子對帳單                    |             |                       |       |          |                    |          |
| 對帳單類別                    | Email       |                       |       | 申請狀態     | 功能                 |          |
| 綜合理財月對帳單                 |             |                       |       | 已申請      | 取消申請               |          |
| 基金電子對帳單                  | ×*********  | taipeistarbank.com.tw |       | 已申請      | 取消申請               |          |
| 注意事項:<br>○ 變更後將同步修改網銀使   | 用者電子信箱、综合理財 | 月對帳單及基金電子對帳單          | Email |          |                    |          |

本文件著作權屬瑞興銀行所有,未經本行同意不得翻印或外流

第 22 頁

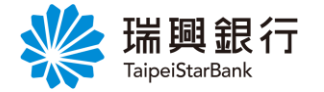

3. 進入變更使用者電子信箱頁面後,選擇 OTP 簡訊密碼驗證,再點選「使用者新電子信箱」。

| 端興銀<br>TaipeiStarBan                 | 2 行 網路銀行                                               |                |         | V2:       | 預約開戶   網路ATM   }<br>08   登入時間剩餘0 | 瑞興銀行官網 行動銀行<br>05分54秒 🔍 登出 |
|--------------------------------------|--------------------------------------------------------|----------------|---------|-----------|----------------------------------|----------------------------|
| 帳戶總覽 台外幣                             | 存款/轉帳 基金理財                                             | 黃金存摺 貸款        | 個人服務 保險 | BANK3.0專區 | 悠遊金融卡專區                          | 帳戶升級/驗證                    |
| 變更使用者電子信箱                            | )                                                      |                |         |           |                                  |                            |
| Step1:填寫                             | 資料 Step2:                                              |                |         |           |                                  |                            |
| 身分證字號<br>使用者電子信箱<br>使用者新電子信箱<br>驗證方式 | V220***508<br>jame************************************ | ***.tw<br>片金融卡 |         |           |                                  |                            |
| 注意事項:<br>○ 變更後將同步修改                  | 1 2 10月<br>貴戶於本行統一使用之                                  | 電子信箱           |         |           |                                  |                            |

# 4. 於彈出視窗輸入「新電子郵件信箱」後,點選發送驗證信。

| 30 瑞            | 圓銀行 綱         | 路銀行     |               |     |       |    | 1         | <b>顏約開</b> 月 | 戶   網路ATM   ヲ | <sup></sup> 調銀行官網 | 行動銀行   |
|-----------------|---------------|---------|---------------|-----|-------|----|-----------|--------------|---------------|-------------------|--------|
| Taip            | eiStarBank    | PHANTS  |               |     |       |    | V2        | 08           | 登入時間剩餘0       | 4分26秒             | ( ^ 登出 |
| 帳戶總覽            | 台外幣存款/轉帳      | 基金理財    | 黃金存摺          | 貸款  | 個人服務  | 保險 | BANK3.0專區 | 悠遊           | 金融卡專區         | 帳戶升級              | /驗證    |
| 變更使用者電          | 子信箱           |         | <b>1</b> 20 0 | '   |       |    |           |              | _             | 1                 |        |
| Sto             | 1.值官咨料        |         |               | 電子  | 郵件信箱驗 | 證  |           |              |               |                   |        |
| ste             | prosected to  |         |               |     |       |    |           |              | ×             |                   |        |
| 身分              | 證字號 V2 20 11a | a.      |               | .tw |       |    |           |              |               |                   |        |
| 使用者電            | 子信箱 jame*     |         |               |     |       |    |           |              | _             |                   |        |
| 使用者新電           | 子信箱           |         |               |     | 發送驗證信 |    |           |              |               |                   |        |
| 驗               | 證方式 💿 OTP簡訊   | 密碼 ()晶片 | 全融卡           |     |       |    |           |              |               |                   |        |
|                 | 下一步           | 取消      | l             |     |       |    |           |              |               |                   |        |
| 注意事項:<br>○ 變更後將 | 司步修改 貴戶於本行    | 統一使用之電  | 子信箱           |     |       |    |           |              |               |                   |        |

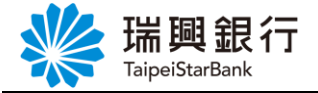

5. 提醒您需至新使用者「電子郵件信箱」,點選驗證連結。

| <b>詳調</b><br>TaipeiStarBar | 見 <b>行</b> 網          | 路銀行    |                   |                 |                               |                 | 7<br>A12178 | 頁約開戶   網路ATM   3<br>0951 (登入時間剩餘 | 端興銀行官網<br>03分48秒 | 行動銀行<br>2 登出 |
|----------------------------|-----------------------|--------|-------------------|-----------------|-------------------------------|-----------------|-------------|----------------------------------|------------------|--------------|
| 帳戶總覽 台外幣                   | 存款/轉帳                 | 基金理財   | 黃金存摺              | 貸款              | 個人服務                          | 保險              | BANK3.0專區   | 悠遊金融卡專區                          | 帳戶升級/驗           | 證            |
| 業更使用者電子信箱<br>Step1:填寫      | 資料                    |        |                   | 電子              | 郵件信箱驗                         | 證               |             | ×                                | 1                |              |
| 身分證字號                      | A121                  |        | mail.com          |                 |                               |                 |             |                                  |                  |              |
| 使用者電子信箱                    | jame*                 |        | 0                 |                 |                               |                 |             |                                  |                  |              |
| 使用者新電子信箱                   |                       | 我们     | 1已發送驗證信<br>*驗證信可能 | 到您所填<br>= 抽腸積満  | 我已驗證<br>寫的E-mail,請<br>a拉提郵件,請 | 點擊E-ma<br>除查你的· | ail中的驗證連結   |                                  |                  |              |
| 驗證方式                       | ● <sup>0</sup><br>下一步 | 取消     |                   | C 10X 207 75 77 | να <u>ν</u> ακατηγία τη παιά  |                 |             |                                  |                  |              |
| 注意事項:<br>○ 變更後將同步修改        | 貴戶於本行                 | 統一使用之電 | 子信箱               |                 |                               |                 |             |                                  |                  |              |

6. 開啟個人「電子信箱」,點選立即驗證按鈕。

| 端興銀行<br>TaipeiStarBank                    | 電子郵件通知                 |
|-------------------------------------------|------------------------|
| 瑞典銀行首頁 網銀                                 | <u>  長首頁</u> 「網路ATM    |
| 瑞興銀行郵件驗證信                                 |                        |
| 親愛的客戶您好                                   |                        |
| 您於2021年12月20日設定/變更調                       | 電子郵件信箱                 |
| 請點選 <mark>比<mark>立即驗證</mark>按鈕,完成電</mark> | 子郵件信箱之驗證程序。            |
| 提醒您!設定/變更電子郵件信箱                           | 後未完成驗證前,將會有以下          |
| 無法正常使用情形。                                 |                        |
| 1.開通網路銀行時,未完成驗證網                          | <b>8</b> 無法開通及使用網銀及行動銀 |
| 行。                                        |                        |
| 2.臨櫃或線上變更雷子郵件時, 5                         | 5.完成驗證前暫不會影響帳戶正        |

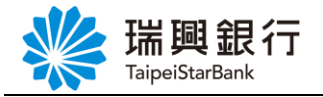

| 7. 確認電子郵             | 件信箱完成驗證。                                                                                                    |                      |                                                                                                    |                             |                                |                   |        |
|----------------------|----------------------------------------------------------------------------------------------------|----------------------|----------------------------------------------------------------------------------------------------|-----------------------------|--------------------------------|-------------------|--------|
|                      | □ 大小 🔒 neweb                                                                                                    | ankwebmsdn-          | t.taipeistarl                                                                                                  | bank.com.tw                 | <u>ڻ</u> ک ب                   | +                 | G      |
| T Pokemon            | 区 Email驗證 📃                                                                                                    | 總行 🙂 搶兒              | 先布局高                                                                                                    | www.run2                    | 鳋 www.mara                     | 巴克數位              |        |
| ¥ Taipe              | 興 銀 行 網路銀<br>eiStarBank                                                                                                    | 行                    |                                                                                                    |                             |                                | 預約開戶              | 網路ATM  |
| 電子郵件驗證               | 登結果<br>                                                                                                    |                      |                                                                                                    |                             |                                |                   |        |
|                      |                                                                                                    |                      | 您的電<br>驗證結果: E20                                                                                               | 子郵件信箱<br>Aail.<br>0 完成電子郵件驗 | COM<br>證                       |                   |        |
|                      | 您的電子郵件信箱<br>Pail.com<br>驗證結果: E200 完成電子郵件驗證<br>到「電子郵件信箱驗證」頁,點選我已驗證按鈕。                                                                                                    |                      |                                                                                                    |                             |                                |                   |        |
| 0 <b>□</b> 11 ( 雨 7  | 和儿公然队政工                                                                                                    | 「明い肥小」」              | 1人 上沙 上山 人一                                                                                                    |                             |                                |                   |        |
| 8. 回到 ' 電士           | 電子郵件驗證結果          您的電子郵件信箱         Dail.com         驗證結果: E200 完成電子郵件驗證         到「電子郵件信箱驗證」頁,點選 <u>我已驗證</u> 按鈕。         預約開戶 網路ATM 瑞興銀行官網 行郵         TaipeiStarBank         A121780951         ④人転園報後の3分48秒                                                                                                    |                      |                                                                                                    |                             |                                |                   |        |
| 瑞興銀<br>TaipeiStarBan | <b>行</b> 網路銀行                                                                                                    |                      |                                                                                                    | A121780                     | 見約開戶   納路AIM  <br>0951 (登入時間剩餘 | ·瑞興載行昌和<br>33分48秒 | 日 行動銀行 |
| 帳戶總覽 台外幣             | 第39月戶 1988         電子郵件驗證結果         您的電子郵件信箱         您的電子郵件信箱         加調結果: E200 完成電子郵件驗證         回到「電子郵件信箱驗證」頁,點選 <u>我已驗證</u> 按鈕。         所開到「電子郵件信箱驗證」頁,點選 <u>我已驗證</u> 按鈕。         所開到「電子郵件信箱驗證」頁,點選 <u>我已驗證</u> 按鈕。         原始照戶 網路ATM   進展銀行言類         正調peiStarBank         原始照戶 網路ATM   進展銀行言類         原戶總號 台外幣存款/轉帳 基金理財 黃金存溜 貸款 個人服務 保險 BANK3.0專區 悠遊金融卡專區 帳戶升級/驗證         使用者電子信箱         Step1:填寫資料 | /驗證                  |                                                                                                    |                             |                                |                   |        |
| 委史使用有电丁语相 Step1:填寫計  | 資料                                                                                                    | 電子郵件化                | 言箱驗證                                                                                                    |                             | ×                              |                   |        |
| 身分證字號                | A121                                                                                                    | com                  |                                                                                                    |                             |                                |                   |        |
| 使用者電子信箱              | jame*                                                                                                    |                      | and and a second second second second second second second second second second second second second second se |                             | _                              |                   |        |
| 使用者新電子信箱             | 我們已發                                                                                                    | 我已!<br>送驗證信到您所填寫的E-1 | 檢證<br>mail · 請點擊E-ma                                                                                           | i1中的驗聲連結                    |                                |                   |        |
| 驗證方式                 | <ul> <li>● 0</li> <li>下一步</li> <li>取消</li> </ul>                                                                                                    | 湖田市可能做課題為过极要         | 四十 ' 萌(菜里)恋「切り                                                                                                 |                             |                                |                   |        |
| 注意事項:<br>○ 變更後將同步修改  | 貴戶於本行統一使用之電子信和                                                                                                    | â                    |                                                                                                    |                             |                                |                   |        |

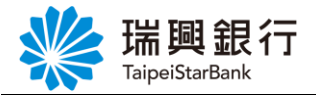

9. 輸入「OTP 簡訊密碼」後,點選變更電子信箱。

| 帳戶總覽<br>(更使用者)               | 台外幣存款/轉帳                                                                          | 基金理財                                      | 黃金存摺                                | 貸款     | 個人服務    | 保險   | BANK3.0專區 | 悠遊金融卡專區 |  |
|------------------------------|-----------------------------------------------------------------------------------|-------------------------------------------|-------------------------------------|--------|---------|------|-----------|---------|--|
| Str                          | ep1:填寫資料                                                                          | ) Step2:碴                                 | 認畫面                                 | St     |         |      |           |         |  |
|                              |                                                                                   |                                           |                                     |        |         |      |           |         |  |
| 身分                           | 證字號 85                                                                            | 4                                         |                                     |        |         |      |           |         |  |
| 身分<br>使用者電<br>使用者新電          | <ul> <li>證字號</li> <li>子信箱</li> <li>liam<sup>*******</sup></li> <li>け信箱</li> </ul> | 4<br>******************                   | *****.tw<br>.com.tw                 |        |         |      |           |         |  |
| 身分<br>使用者電<br>使用者新電<br>系統已發送 | 證字號 *85<br>译子信箱 liam*******<br>读子信箱 5<br>6 OTP 簡訊密碼至手機                            | 4<br>************************************ | *****.tw<br>.com.tw<br>131 * 請於 120 | 秒  内輸/ | 入手機OTP簡 | 訊密碼, | 逾時則密碼失效且初 | 2.易取消。  |  |

10. 顯示交易結果訊息。

| ¥ Taip             | 興銀行 網                                      | 路銀行  |      |    |          |    | 1         | 預約開戶   網路ATM   瑞<br>登入時間剩餘0 | #興銀行官#<br>1分41秒 | 行動銀行<br>〇〇 登出 |
|--------------------|--------------------------------------------|------|------|----|----------|----|-----------|-----------------------------|-----------------|---------------|
| 帳戶總覽               | 台外幣存款/轉帳                                   | 基金理財 | 黃金存摺 | 貸款 | 個人服務     | 保險 | BANK3.0專區 | 悠遊金融卡專區                     |                 |               |
| 變更使用者電             | 電子信箱                                       |      |      |    |          |    |           |                             |                 |               |
|                    |                                            |      |      | s  | tep3:交易結 | 果  |           |                             |                 |               |
|                    |                                            |      |      | 1  |          |    |           |                             |                 |               |
| 交易結果<br>交易時間:2019/ | /11/12 17:00:15                            |      |      |    |          |    |           |                             |                 |               |
| 使用者電子信箱:           | : venu************************************ |      |      |    |          |    |           |                             |                 |               |
| 變更使用者              | 昏電子信箱完成                                    |      |      |    |          |    |           |                             |                 |               |

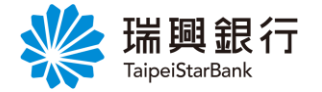

認證方式2:晶片金融卡

1. 自上方『個人服務』項下點選線上申請服務---電子對帳單。

| www.saip                                 | 興銀行 網                        | 路銀行                     |                     |                       |             |    |            | 預約開戶 維                         | 路ATM 瑞興銀行 <br>入時間剩餘08分27秒 | 「「「「「「」」 | 動銀行<br>登出 |
|------------------------------------------|------------------------------|-------------------------|---------------------|-----------------------|-------------|----|------------|--------------------------------|---------------------------|----------|-----------|
| 帳戶總覽                                     | 台外幣存款/轉帳                     | 基金理財                    | 黃金存摺                | 貸款                    | 個人服務        | 保險 | BANK3.0專   | 區 悠遊金融                         | 中華區                       |          |           |
| 最新公告                                     |                              |                         | 更多公告                |                       | 個人基本資       | "料 | ,<br>1     |                                |                           |          |           |
| 109.04.22 本行日                            | 自109年04月22日起,第<br>酒膳口罢,韩佶田「輔 | 定儲指數月指想<br>帳 . th能缴付[   | 齈利率<br>┐霙ӕ          |                       | 線上申請服       | 務  | 1          | 電子對帳單                          |                           |          |           |
| 108.04.01 ATM                            | 、網路ATM、網銀、行                  | 動銀行小額轉                  | →亭 <b>貞</b><br>長手續費 | $\left \right\rangle$ | 金融晶片卡       | 服務 | > :<br>> : | 空白支票申請<br><sup>丸</sup> 白支要申請李: | " <b>1</b>                | Ę        | $\geq$    |
| 107.10.15 為確何                            | 呆客戶權益,本行自10                  | 8年1月1日起傍                | 停止受                 |                       | 帳戶名稱設       | 定  | >          | エロン宗中明旦<br>臨櫃提款約定              | a=)                       |          | 1         |
|                                          |                              |                         |                     | (詳細資訊                 | 請參閱瑞興銀行官綱。) |    | <b>X</b>   | 消費扣款業務                         |                           |          |           |
| 台外幣存款,                                   | /轉帳                          |                         |                     |                       |             |    |            |                                |                           |          |           |
| の日本の日本の日本の日本の日本の日本の日本の日本の日本の日本の日本の日本の日本の | ③<br>译款                      | \$<br>合幣轉帳              |                     | \$                    | シング (学)     |    | 外幣約5       | 2時帳                            | 合幣定存                      |          |           |
| 2613                                     | 12.92                        | ж <del>, 61</del> сп ні |                     |                       | /I MAA      |    | עניינעןע   | _ <del>10</del> 78             |                           |          |           |

2. 自電子對帳單頁面點選 Email 進行變更。

|                | <b>映亚氏1」</b> 網。<br>eiStarBank | 路銀行    | 至今方诩             | 貸劫         | 個」用品文   | 伊險   |             | 登入時間剩餘  | 05分15秒 |  |
|----------------|-------------------------------|--------|------------------|------------|---------|------|-------------|---------|--------|--|
| w 戶總克<br>雷子對帳單 | 口外幣任款/轉帳                      | 基亚坦别   | 貝亚什伯             | 貝朳         | 1四八服務   | 市際   | DAINK3.0 寺匝 | 心理立國下寺回 |        |  |
| 對帳單類別          |                               | Email  |                  |            |         |      | 申請狀         | 態 功能    |        |  |
| 綜合理財月對帳        | 単                             |        |                  |            |         |      | 已申請         | 取》      | 肖申請    |  |
| 基金電子對帳單        |                               |        | *******@taipeist | arbank.com | n.tw    |      | 已申請         | 取》      | 肖申請    |  |
| 注意事項           | :                             |        |                  |            |         |      |             |         |        |  |
| ○變更後制          | <sup>客同步修</sup> 改網銀使用者        | 電子信箱、綺 | 合理財月對帳           | 闌足基≦       | 全電子對帳單E | mail |             |         |        |  |
|                |                               |        |                  |            |         |      |             |         |        |  |

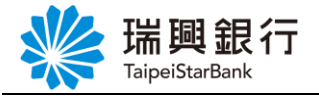

3. 進入變更使用者電子信箱頁面後,選擇「**晶片金融卡」**驗證,再點選「使用者新電子信 箱」。

| 粮戶總覽 台外常 | 存款/轉帳       | 基金理射    | 黃金存摺   | 貸款   | 個人服務 | 保險 | BANK3.0專篮 | 悠遊金融卡專區 |  |
|----------|-------------|---------|--------|------|------|----|-----------|---------|--|
| 更使用者電子信箱 | )           |         |        |      |      |    | 1         |         |  |
| Step1:41 | ight V      |         |        |      |      |    |           |         |  |
| A        |             |         |        |      |      |    |           |         |  |
| 身分證字號    | A220***85   |         |        |      |      |    |           |         |  |
| 使用者做子信箱  | WOUNNER     |         | ***2sr |      |      |    |           |         |  |
| *****    | nggas<br>Fr |         | ales.  | - 16 |      |    |           |         |  |
| 使用有影响于调制 |             |         |        | _    |      |    |           |         |  |
| 驗證方式     | O OTPEI     | Red • A | ★金融卡   |      |      |    |           |         |  |
|          | <b>F-10</b> | 影響      |        |      |      |    |           |         |  |
|          |             |         |        |      |      |    |           |         |  |

4. 於彈出視窗輸入「新電子郵件信箱」後,點選發送驗證信。

| ₩ 瑞興銀行                  | 網路銀行      |      |        |       |    | 3         | 預約開戶   網路ATM   ∃ | 瑞興銀行官網 行動銀行 |
|-------------------------|-----------|------|--------|-------|----|-----------|------------------|-------------|
| TaipeiStarBank          |           |      |        |       |    | V         | 18 登入時間剩餘(       | 3分35秒 〇〇 登出 |
| 帳戶總覽 台外幣存款/輯            | 帳 基金理財    | 黃金存摺 | 貸款     | 個人服務  | 保險 | BANK3.0專區 | 悠遊金融卡專區          | 帳戶升級/驗證     |
| 變更使用者雷子信箱               |           | *    |        | *     | n  | A.        |                  |             |
|                         |           |      | 電子     | 郵件信箱驗 | 證  |           |                  |             |
| Step1:填寫資料              |           |      |        |       |    |           | ×                |             |
| 身分證字號 V220              | lia       | ık.  | com.tw |       |    |           |                  |             |
| 使用者電子信箱 jame*           |           |      |        |       |    |           |                  |             |
| 使用者新電子信箱                |           |      |        | 發送驗證信 |    |           |                  |             |
| 驗證方式 ○ OTI              | 智訊密碼 🌘 晶片 | 金融卡  |        |       |    |           |                  |             |
| -ज                      | 步取消       |      |        |       |    |           |                  |             |
| 注意事項:<br>o 變更後將同步修改 貴戶於 | 本行統一使用之電  | 子信箱  |        |       |    |           |                  |             |

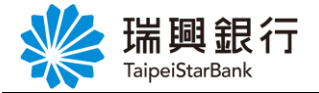

5. 提醒您需至新使用者「電子郵件信箱」,點選驗證連結。

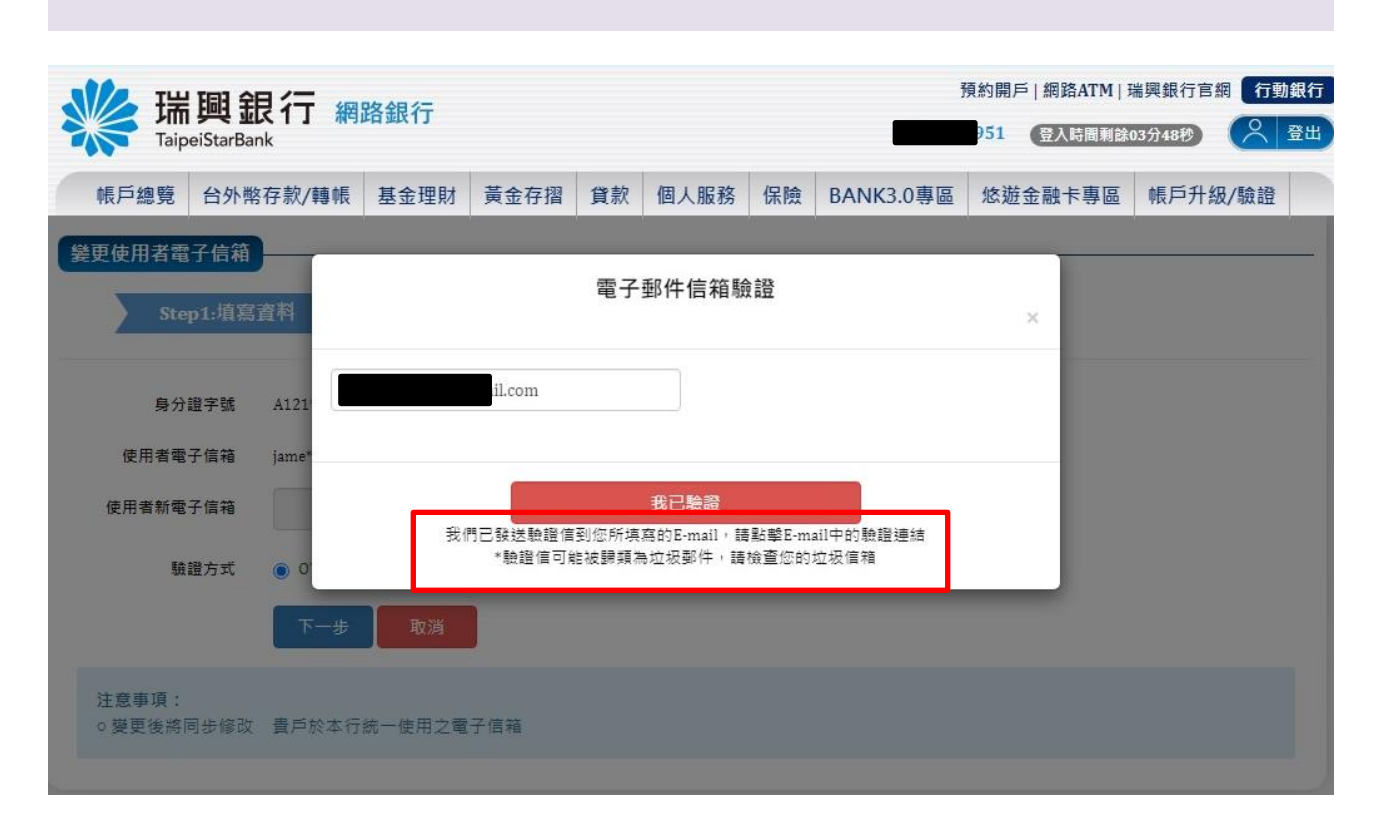

# 6. 開啟個人「電子信箱」,點選立即驗證按鈕。

| 瑞興銀行<br>TaipeiStarBank                     | 電子郵件通知        |
|--------------------------------------------|---------------|
| <u>瑞興銀行首頁</u>   網銀                         | 送直 I 網路ATM    |
| 瑞興銀行郵件驗證信                                  |               |
| 親愛的客戶您好                                    |               |
| 您於2021年12月20日設定/變更電                        | 了郵件信箱         |
| 請點選 <mark>比<mark>立即驗證</mark>按鈕,完成電子</mark> | 子郵件信箱之驗證程序。   |
| 提醒您!設定/變更電子郵件信箱                            | 後未完成驗證前,將會有以下 |
| 無法正常使用情形。                                  |               |
| 1.開通網路銀行時,未完成驗證將                           | 無法開通及使用網銀及行動銀 |
| 行。                                         |               |
| 2.臨櫃或線上變更電子郵件時,未                           | 完成驗證前暫不會影響帳戶正 |

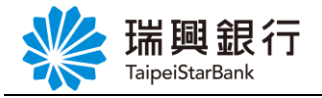

### 7. 確認電子郵件信箱完成驗證。

| < > 🔟        | 大小 🔒 nev                     | vebankwebmsdr | n-t.taipeistarba | ank.com.tw | <u>گ</u> | +    | C  |
|--------------|------------------------------|---------------|------------------|------------|----------|------|----|
| T Pokemon    | 3 Email驗證                    | 總行            | 搶先布局高 🏋          | www.run2 🍪 | www.mara | 巴克數位 |    |
| www.aipeiSta | L 銀行 網路<br>r <sup>Bank</sup> | 銀行            |                  |            |          | 預約開戶 | 網路 |
|              | ₹                            |               |                  |            |          |      |    |
| 電子郵件驗證結為     | _                            | +             | 您的電子             | 郵件信箱       |          |      |    |

# 8. 回到「電子郵件信箱驗證」頁,點選我已驗證按鈕。

| www.aip          | 興銀行 網                               | 路銀行    |                   |               |                                          |                 | Ĵ                 | 頁約開戶 網路ATM <br>51 (登入時間剩餘 | 瑞興銀行官網 行<br>03分48秒 📿 | 動銀行<br>登出 |
|------------------|-------------------------------------|--------|-------------------|---------------|------------------------------------------|-----------------|-------------------|---------------------------|----------------------|-----------|
| 帳戶總覽             | 台外幣存款/轉帳                            | 基金理財   | 黃金存摺              | 貸款            | 個人服務                                     | 保險              | BANK3.0專區         | 悠遊金融卡專區                   | 帳戶升級/驗證              |           |
| 變更使用者電<br>Step   | 子信箱<br>p1:填寫資料                      |        |                   | 電子            | 郵件信箱驗                                    | 證               |                   | ×                         |                      |           |
| 身分<br>使用者電·      | 證字號 A121 <sup>ta</sup><br>子信箱 jame* |        | com               |               |                                          |                 |                   |                           |                      |           |
| 使用者新電            | 子信箱<br>證方式                          | 我們     | 1已發送驗證信<br>*觀證信可引 | 到您所填<br>E被歸想。 | 我已驗證<br>寫的E-mail,請<br><sup>就又极弊任,請</sup> | 點擊E-ma<br>質重您的) | ail中的驗證連結<br>业校信相 |                           |                      |           |
|                  | 下一步                                 | 取消     |                   |               |                                          |                 |                   |                           |                      |           |
| 注意事項:<br>o 變更後將國 | 同步修改 貴戶於本行                          | 統一使用之電 | 子信箱               |               |                                          |                 |                   |                           |                      |           |

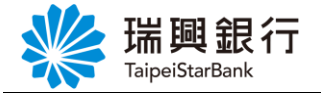

9. 輸入「晶片金融卡密碼」及「驗證碼」後,點選變更電子信箱。

| 帳戶總覽 台外幣                                 | 存款/轉帳 基金理                                                  | 財 黃金存摺                                        | 貸款                 | 個人服務                             | 保險  | BANK3.0專區 | 悠遊金融卡專區 |  |
|------------------------------------------|------------------------------------------------------------|-----------------------------------------------|--------------------|----------------------------------|-----|-----------|---------|--|
| 身分證字號<br>使用者電子信箱<br>使用者新電子信箱             | A220***854<br>venu*******<br>veugemail                     | ******.tw                                     |                    |                                  |     |           |         |  |
| 意事項:原客戶Em<br>更後將同步修改網銀<br>讀卡機<br>品日金融卡家碼 | ail: venu************<br>使用者電子信箱、综合<br>Generic Usb Smart ( | ·····tw 希<br>·理財月對帳單及<br>·ard Reader 0        | 印此交申詞<br>基金電子<br>▼ | 铸的 Email 不<br>對帳單 Email<br>刷新讀卡機 | ē • | 1         |         |  |
|                                          | 0 4<br>7 8<br>5 2                                          | <ul> <li>更正</li> <li>清除</li> <li>3</li> </ul> |                    |                                  |     |           |         |  |
|                                          | 1. 請檢查請卡機是否可<br>2. 提醒您!晶片金融·                               | 已接上電腦,並確前<br>F密碼累計錯誤3次                        | 忍晶片卡E<br>即會鎖卡      | 已插入讀卡機中<br>。                     | 1 5 |           |         |  |

10. 顯示交易結果訊息。

| 端興銀行 網路銀行 |                           |                                   |                                        |                                                                                             |                                                                     |                                                                               | 預約開戶   網路ATM   瑞興銀行官網 行動銀行                                                                                                    |                                                                                                  |                                                                                                    |  |  |
|-----------|---------------------------|-----------------------------------|----------------------------------------|---------------------------------------------------------------------------------------------|---------------------------------------------------------------------|-------------------------------------------------------------------------------|----------------------------------------------------------------------------------------------------|--------------------------------------------------------------------------------------------------|----------------------------------------------------------------------------------------------------|--|--|
| 帳 基金理財    | 黃金存摺                      | 貸款                                | 個人服務                                   | 保險                                                                                          | BANK3.0專區                                                           | 悠遊金融卡專區                                                                       |                                                                                                    |                                                                                                  |                                                                                                    |  |  |
|           |                           |                                   |                                        |                                                                                             |                                                                     |                                                                               |                                                                                                    |                                                                                                  |                                                                                                    |  |  |
| Step2:    |                           | > s                               | tep3:交易結                               | 果                                                                                           |                                                                     |                                                                               |                                                                                                    |                                                                                                  |                                                                                                    |  |  |
|           |                           |                                   |                                        |                                                                                             |                                                                     |                                                                               |                                                                                                    |                                                                                                  |                                                                                                    |  |  |
| com       |                           |                                   |                                        |                                                                                             |                                                                     |                                                                               |                                                                                                    |                                                                                                  |                                                                                                    |  |  |
|           |                           |                                   |                                        |                                                                                             |                                                                     |                                                                               |                                                                                                    |                                                                                                  |                                                                                                    |  |  |
|           | 網路銀行<br>帳 基金理財<br>Step2:f | 網路銀行<br>帳 基金理財 黃金存摺<br>Step2:確認重面 | 網路銀行<br>賬 基金理財 黃金存摺 貸款<br>Step2:確認書面 S | 網路銀行        帳     基金理財       黃金存摺     貸款       GLUE     GLUE       Step2:確認書面     Step3:交易結 | 網路銀行       順 基金理財 黃金存摺 貸款 個人服務 保險       Step2:張認書面       Step3:交易結果 | 網路銀行       順 基金理財 黃金存摺 貸款 個人服務 保險 BANK3.0專區       Step2:確認書面       Step3:交易結果 | 網路銀行         全人時間剩餘           賬         基金理財         黃金存摺         貸款         個人服務         保險         BANK3.0專區         悠遊金融卡專區           Step2:確認書面         Step3:交易結果 | 網路銀行     全入時間刺除08分57秒       順 基金理財 黃金存摺 貸款 個人服務 保險 BANK3.0專區 悠遊金融卡專區       Step2:確認書面       'com | 網路銀行     全入時間剩餘08分57秒     全入時間剩餘08分57秒       賬     基金理財     黃金存摺     貸款     個人服務     保險     BANK3.0專區     悠遊金融卡專區       Step2:確認書面       Step3:交易結果 |  |  |

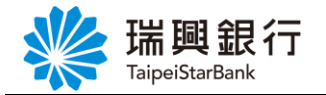

# 2.2. 電子綜合理財月結單下載

1. 自上方『個人服務』項下點選線上申請服務----電子綜合理財月結單下載。

| 端興銀行 網路銀行<br>TaipeiStarBank                                                                                                    | 預約開戶   網路ATM   瑞興銀行官網 行動銀行<br>A1 36 登入時周剰餘07分45秒 📿 登出                   |
|----------------------------------------------------------------------------------------------------|-------------------------------------------------------------------------|
| 帳戶總覽 台外幣存款/轉帳 基金理財 黃金存摺 貸款 個人服務 保<br>最新公告 運多公告 貸多公告 個人基本資料<br>像上申請服務 金融晶片卡服務<br>行動銀行服務 帳戶名稱設定 ▲ 台外幣存款/轉帳                                                                                                    | <ul> <li>         BANK3.0専區</li></ul>                                   |
| 東的存款       (5)       (1)       (1)       (1)       (1)       (1)       (1)       (1)       (1)       (1)       (1)       (1)       (1)       (1)       (1)       (1)       (1)       (1)       (1)       (1)       (1)       (1)       (1)       (1)       (1)       (1)       (1)       (1)       (1)       (1)       (1)       (1)       (1)       (1)       (1)       (1)       (1)       (1)       (1)       (1)       (1)       (1)       (1)       (1)       (1)       (1)       (1)       (1)       (1)       (1)       (1)       (1)       (1)       (1)       (1)       (1)       (1)       (1)       (1)       (1)       (1)       (1)       (1)       (1)       (1)       (1)       (1)       (1)       (1)       (1)       (1)       (1)       (1)       (1)       (1)       (1)       (1)       (1)       (1)       (1)       (1)       (1)       (1)       (1)       (1)       (1)       (1)       (1)       (1)       (1)       (1)       (1)       (1)       (1)       (1)       (1)       (1)       (1)       (1)       (1)       (1)       (1)       (1)       (1)       (1) <td< td=""><td>外幣約定轉帳</td></td<> | 外幣約定轉帳                                                                  |
| 端興銀行 網路銀行<br>TaipeiStarBank                                                                                                    | 預約開戶  網路AIM  播興銀行目期 行動毀行<br>A 6 登入時間剩餘07分20秒 C 登出                       |
| 帳戶總覽 台外幣存款/轉帳 基金理財 黃金存摺 貸款 個人服務 保                                                                                                    | 險 BANK3.0專區 悠遊金融卡專區 帳戶升級/驗證                                             |
| 電子綜合理財月結單下載 對帳單年月 2022年11月 ▼ ● 可選擇需下載的月 查詢 取消                                                                                                    | 份                                                                       |
| 注意事項: <ul> <li>本對帳單僅提供最近6個月(資料自112年1月起)之電子對帳單供查詢,請自行下:</li> <li>本對帳單係瑞興銀行唯一官方提供客戶之對帳單版本,瑞興銀行依法嚴禁理財專</li> <li>為了您的帳戶安全,基本資料如有異動,請登入本行網路銀行或向本行辦理更新</li> </ul>                                                                                                    | 戰存權或列印留存。<br>"員私自製作提供、代理客戶收受、領取及轉交對帳單。<br>"送於收益時間銀行對帳單後,即予按對,如方不等,應應這句時 |

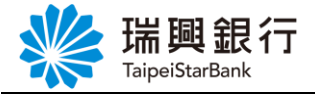

3. 開啟檔案。

| *                    | 瑞興銀行 網路                                                                                                    | 各銀行                                                                             |                                             | 預約開戶   網路ATM   瑞興銀行官網 行動銀行<br>A1 6 登入時周期就06分22秒 🖉 登出 |                                      |                                 |                                             |                                      |   |
|----------------------|----------------------------------------------------------------------------------------------------|---------------------------------------------------------------------------------|---------------------------------------------|------------------------------------------------------|--------------------------------------|---------------------------------|---------------------------------------------|--------------------------------------|---|
| 帳戶<br>電子編            | 5總覽 台外幣存款/轉帳<br><b>念合理財月結單下載</b> 對帳單年月 2022年11                                                                                                    | 基金理財 黃金存摺<br>月 ✓                                                                | 貸款 個                                        | 固人服務                                                 | 險 BANK                               | K3.0專區                          | 悠遊金融卡專區                                     | 帳戶升級/驗證                              | - |
| 注意                   |                                                                                                    | 取消                                                                              | ,<br>L                                      | 下載完成                                                 |                                      |                                 |                                             |                                      |   |
| 再功<br><u>题</u> ,     | <ul> <li>本對帳單僅提供最近6個月(</li> <li>本對帳單後鴻興銀行唯一音</li> <li>為了您的帳戶安全,基本資<br/>興銀行辦理直對。</li> <li>下載之對帳單之開啟空碼為</li> <li>次貼心提醒您:應妥善保管個人</li> <li>以保障您自身的權益。</li> </ul> | 資料自112年1月起)之電子<br>方提供客戶之對帳單版本,<br>料如有異動,請登入本行網<br>您的[身分證號碼],第一個<br>之印鑑、存摺、取款條、至 | 對帳單供查<br>瑞興銀行位<br>開路銀行或向<br>英文為大寫<br>全融卡及各I | [前,請自行下<br>款法嚴禁理財算<br>句本行辦理更第<br>♂。<br>項業務密碼,』       | 成存檔或列印<br>員私自製作挑<br>並於收受瑞興<br>不宜交付給( | □留存。<br>提供、代理<br>興銀行對帳<br>他人或銀行 | 客戶收受、領取及轉<br>單後,即予核對,如<br>行員保管,並 <u>請定期</u> | 交對帳單。<br>有不符,應儘速向瑞<br><u>檢視您的帳戶餘</u> |   |
| 📓 綜合理財月結單20pdf \land |                                                                                                    |                                                                                 |                                             |                                                      |                                      |                                 |                                             |                                      |   |

### 4. 輸入密碼。

| 三 綜合理財月結單202106栁O莲111888.pdf |                  | _ |
|------------------------------|------------------|---|
|                              |                  |   |
|                              |                  |   |
|                              |                  |   |
|                              | 請輸入密碼            |   |
|                              | 此文件受到密碼保護,議輸入密碼。 |   |
|                              |                  |   |
|                              | 提交               |   |
|                              |                  |   |
|                              |                  |   |
|                              |                  |   |
|                              |                  |   |

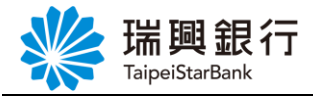

#### 6. 檢視對帳單。

| ≡ | 綜合理財月結單202106栁〇莚111888.pc | if                                                                              | 1                                                                     | / 2   - 100%                                                                                                    | +   🕄                                                                          | ୬                                                                                                    |                                                                                                    |                                                                                                    | Ŧ | ē |
|---|---------------------------|---------------------------------------------------------------------------------|-----------------------------------------------------------------------|----------------------------------------------------------------------------------------------------|--------------------------------------------------------------------------------|----------------------------------------------------------------------------------------------------|----------------------------------------------------------------------------------------------------|----------------------------------------------------------------------------------------------------|---|---|
|   |                           | ※ 瑞興銀行<br>TapeStarbark<br>TapeStarbark<br>た時に存款<br>定期住存款<br>定期住存額<br>資 款<br>違 計 | 綜合理財月                                                                 | 结單                                                                                                    |                                                                                | 貸款餘額(折台)<br>—<br>—                                                                                                    | 載至2021/06<br>單<br>存献餘額(<br>131,8<br>2,988,8<br>3,120,6                                                                                                    | /30止<br>位元<br>折台)<br>35.00<br>10.00<br>—<br>45.00                                                             |   |   |
|   |                           | 新台幣存款帳戶明細                                                                       | 活活活活定定章零鳌鳌鳌鳌鳌鳌鳌<br>狮猢猢猢蹦崩存存存存存存存存存存存存存存存存存存存存存存存存。<br>款款款款款付付付付付付付付付付 | 起存日-到明日<br>20141208-20150208<br>20141208-20150208<br>2014011-20150208<br>2014011-20150411<br>2014006-20150411<br>2014002-20150411<br>2014002-20150411<br>2014002-20150523<br>20140703-20150523<br>20140703-20150703<br>20140703-20150703 | 存期<br>2月<br>12月<br>12月<br>13月<br>12月<br>12月<br>12月<br>12月<br>12月<br>12月<br>12月 | 開單利率<br>0.880% 固定<br>1.320% 固定<br>1.320% 固定<br>1.320% 固定<br>1.320% 固定<br>1.320% 固定<br>1.320% 固定<br>1.320% 固定<br>1.320% 固定 | file           111,1           19,0           100,0           225,5           175,5,6           125,5           253,2           252,1           522,1           265,8           513,4           300,0 | 額<br>14.00<br>29.00<br>00.00<br>00.00<br>00.00<br>00.00<br>00.00<br>66.00<br>66.00<br>66.00<br>25.00<br>00.00 |   |   |

# 2.3. 車貸授權扣款本息

1. 自上方『個人服務』項下點選線上申請服務---車貸授權扣款本息。

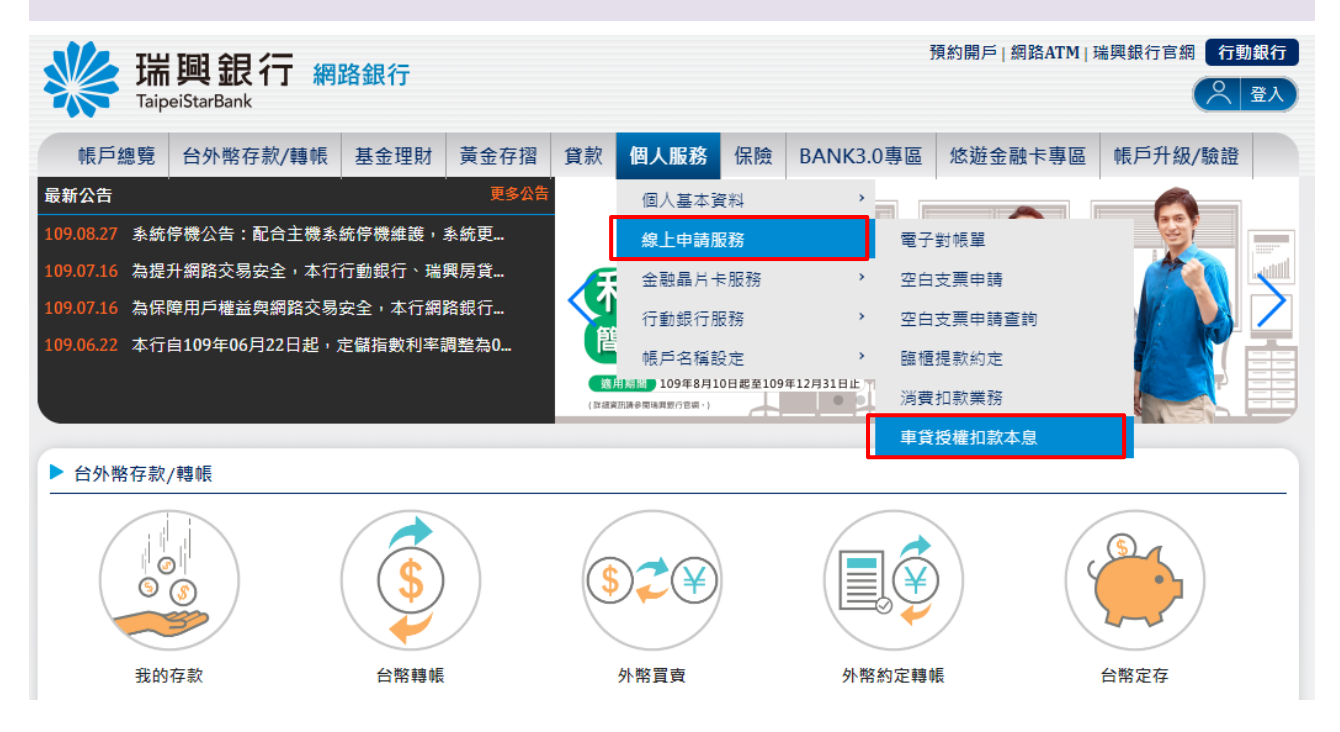

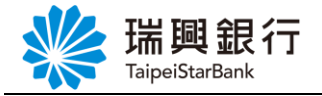

| TaipeiStarBank       帳戶總覽     台外幣存款/轉帳       重貨授權扣款本息       Step1:聲明書     Step        | 理財 黃金存摺 貸款   | 個人服務 保險                                                 | BANK3.0專區                                   | 悠遊金融卡專區                        | 帳戶升級/驗證 |
|---------------------------------------------------------------------------------------|--------------|---------------------------------------------------------|---------------------------------------------|--------------------------------|---------|
| 車貸授權扣款本息<br>Step1:聲明書 Step                                                            | m2.扣款、放款框册铅定 |                                                         |                                             |                                |         |
|                                                                                       |              |                                                         |                                             | 4:交易結果                         |         |
| <ul> <li>一、立同意書人(即借款人)茲為</li> <li>位存款帳戶或一般存款帳戶內按月</li> <li>二、帳戶發生存款不足等情事致無</li> </ul> |              | 受權扣款同意書<br>車輛貸款本息,為手續方の<br>駅不足或其他任何糾紛,立<br>主或費用等,一經 貴行到 | ■<br>更起見,特委託 貴行<br>2同意書人願負一切妻<br>●知立同意書人當即到 | 就立同意書人之下列約<br>任概與貴行無渉。<br>行繳納。 | )定扣款之數  |

### 3. 進行扣款、放款帳號設定(車貸資訊顯示在上方,下方為授權扣款約定活存帳號)。

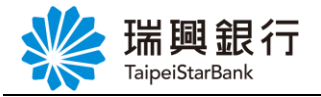

| ₭ 端興銀行 網過<br>TaipeiStarBank                             | 路銀行                                              |                                                            | 預約開戶   網路ATM   瑞興銀行官網 行動銀行<br>登入時間剩餘08分09秒               |
|---------------------------------------------------------|--------------------------------------------------|------------------------------------------------------------|----------------------------------------------------------|
| 帳戶總覽 台外幣存款/轉帳                                           | 基金理財 黃金存摺 貸款                                     | 個人服務 保險 BANK3.0專                                           | 區 悠遊金融卡專區 帳戶升級/驗證                                        |
| <b>車貸授權扣款本息</b>                                         |                                                  |                                                            |                                                          |
| Step1:聲明書                                               | → Step2:扣款、放款帳號設定                                | Step3:確認畫面                                                 |                                                          |
| <b>車貸資訊:</b>                                            |                                                  |                                                            |                                                          |
| 貸款帳號 10100 000,000,000 ,每月付款 17,526<br>每月付款日 10         | 貸款帳號 1010( 000, 600, 600, 600, 600, 600, 600, 60 | 貸款帳號 101 481008<br>貸款金額 50,000,000,每月付款 15,247<br>每月付款日 15 | 貸款帳號 10 481009<br>貸款金額 60,000,000,每月付款 4,833<br>每月付款日 15 |
| 受權扣款約定活存帳號:                                             |                                                  |                                                            |                                                          |
| 存 <b>帳號:10100<b>000000000</b>810(活期儲<br/>〕定扣款之車貸帳號:</b> | 蓄存款 數位1類)                                        |                                                            |                                                          |
| 車貸資訊拖曳至此<br>                                            |                                                  |                                                            |                                                          |
| 下一步                                                     | 取消                                               |                                                            |                                                          |

| 4. 將車貸帳號拖曳至                                               | 欲授權扣款                                   | 次約定活存                        | 序帳號項                           | 下後                           | ,點選下一                            | 一步。                        |                                                                                                    |          |
|-----------------------------------------------------------|-----------------------------------------|------------------------------|--------------------------------|------------------------------|----------------------------------|----------------------------|----------------------------------------------------------------------------------------------------|----------|
| 端興銀行 網                                                    | 路銀行                                     |                              |                                |                              | Ť                                | 項約開戶   網路ATM   5<br>登入時間剩餘 | 瑞興銀行官網 行動<br>17分52秒 2 1<br>17分52秒 2 1<br>17分52秒 2 1<br>1<br>1<br>1<br>1<br>1<br>1<br>1<br>1<br>1<br>1<br>1<br>1<br>1<br>1<br>1<br>1<br>1<br>1 | 銀行<br>登出 |
| 帳戶總覽 台外幣存款/轉帳                                             | 基金理財 黃金                                 | を存摺 貸款                       | 個人服務                           | 保險                           | BANK3.0專區                        | 悠遊金融卡專區                    | 帳戶升級/驗證                                                                                                    |          |
| 車貸授權扣款本息                                                  |                                         |                              |                                |                              |                                  |                            |                                                                                                    | -        |
|                                                           | Step2:扣款、加                              | <b>汷款帳號設</b> 定               | Step3                          |                              |                                  |                            |                                                                                                    |          |
| 車貸資訊:                                                     |                                         |                              |                                |                              |                                  |                            |                                                                                                    |          |
| 貸款帳號 101 481007<br>貸款金額 40,000,000,每月付款 5,000<br>每月付款日 10 | 貸款帳號 101<br>貸款金額 50,000,000<br>毎月付款日 15 | <b>1008</b><br>),每月付款 15,247 | 貸款帳號 10<br>貸款金額 60,<br>每月付款日 1 | <b>1</b><br>,000,000 ,<br>15 | <mark>81009</mark><br>每月付款 4,833 |                            |                                                                                                    |          |
| 授權扣款約定活存帳號:                                               |                                         |                              |                                |                              |                                  |                            |                                                                                                    | -        |
| 活存帳號:1010 810 (活期條約定扣款之車貸帳號:                              | 諸蓄存款 數位1類)                              |                              |                                |                              |                                  |                            |                                                                                                    |          |
| 貸款帳號10 1006<br>貸款金額 30,000,000,每月付款17,520<br>每月付款日10      | 5                                       |                              |                                |                              |                                  |                            |                                                                                                    |          |
| 十一才                                                       | 取消                                      |                              |                                |                              |                                  |                            |                                                                                                    |          |

| 5. | 確認授權扣款資訊無誤後,點選下一步。          |
|----|-----------------------------|
|    |                             |
|    | 本文件著作權屬瑞興銀行所有,未經本行同意不得翻印或外流 |

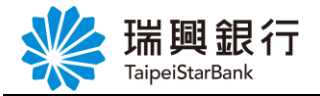

| ¥ 瑞見          | 興銀行 網路<br>StarBank                  | 路銀行   |      |    |       |       | Ť         | 頁約開戶   網路ATM   現<br>登入時間剩餘0 | 端興銀行官網 行動銀行<br>17分32秒 📿 登出 |   |
|---------------|-------------------------------------|-------|------|----|-------|-------|-----------|-----------------------------|----------------------------|---|
| 帳戶總覽          | 台外幣存款/轉帳                            | 基金理財  | 黃金存摺 | 貸款 | 個人服務  | 保險    | BANK3.0專區 | 悠遊金融卡專區                     | 帳戶升級/驗證                    | h |
| <b>車貸授權扣款</b> | 本息                                  |       |      |    |       |       |           |                             |                            | - |
|               |                                     |       |      |    | Step: | 3:確認畫 | 面 Step    |                             |                            |   |
|               |                                     |       |      |    |       |       |           |                             |                            |   |
| 確語            | 認授權扣款資訊:                            |       |      |    |       |       |           |                             |                            |   |
| 約5            | 定扣款帳號101                            | 14810 |      |    |       |       |           |                             |                            |   |
| 車1            | 貸放款帳號101                            | 81006 |      |    |       |       |           |                             |                            |   |
| 算             | 款金額 30,000,000<br>付金額 17,526 , 扣款日: | 10    |      |    |       |       |           |                             | ~                          |   |
|               | 下一步                                 | 取消    |      |    |       |       |           |                             |                            |   |

6. 輸入網路銀行密碼後,點選進行設定。 預約開戶|網路ATM|瑞興銀行官網 行動銀行 Kaller StarBank Hainer StarBank 登入時間剩餘07分01秒 帳戶總覽 台外幣存款/轉帳 基金理財 黃金存摺 貸款 個人服務 保險 BANK3.0專區 悠遊金融卡專區 帳戶升級/驗證 車貸授權扣款本息 Step3:確認畫面 確認授權扣款資訊: 約定扣款帳號1010 810 車貸放款帳號1010 81006 貸款金額 30,000,000 月付金額 17,526, 扣款日 10 網路銀行密碼 .....

7. 授權扣款完成。

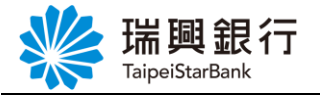

| 業<br>TaipeiSt | ま<br>Bank<br>arBank                     | 烙銀行               |                                                    |                                  |                 |           | 預約開戶   網路ATM   う<br>受入時間剩餘 | 端興銀行官網 行動銀行<br>07分49秒 📿 登出 |
|---------------|-----------------------------------------|-------------------|----------------------------------------------------|----------------------------------|-----------------|-----------|----------------------------|----------------------------|
| 帳戶總覽 台        | 外幣存款/轉帳                                 | 基金理財              | 黃金存摺 貸款                                            | 個人服務                             | 保險              | BANK3.0專區 | 悠遊金融卡專區                    | 帳戶升級/驗證                    |
| 車貸授權扣款本       | 息                                       |                   |                                                    |                                  |                 |           |                            |                            |
|               |                                         |                   |                                                    |                                  |                 | 1 Ste     | p4:交易結果                    |                            |
|               | 1. 您的款項將於<br>2. 若您已持有繳<br>• 10:<br>回到首貝 | 每月10日進行<br>款單據者,請 | <sup>宁扣款,</sup> 請於扣款前<br>勿再以繳款單據繳<br>906 (0000 設定完 | 授權成功<br>一日確認您的(<br>欲以避免重覆激<br>成) | 力<br>誤戶內有足<br>款 | .夠存款,以利本1 | <b>亍進行扣款手續。</b>            |                            |

# 3. 新台幣轉帳

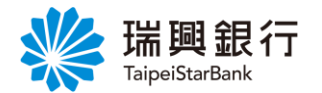

# 3.1. 台幣轉帳

1. 自上方『台外幣存款/轉帳』項下點選台幣轉帳。

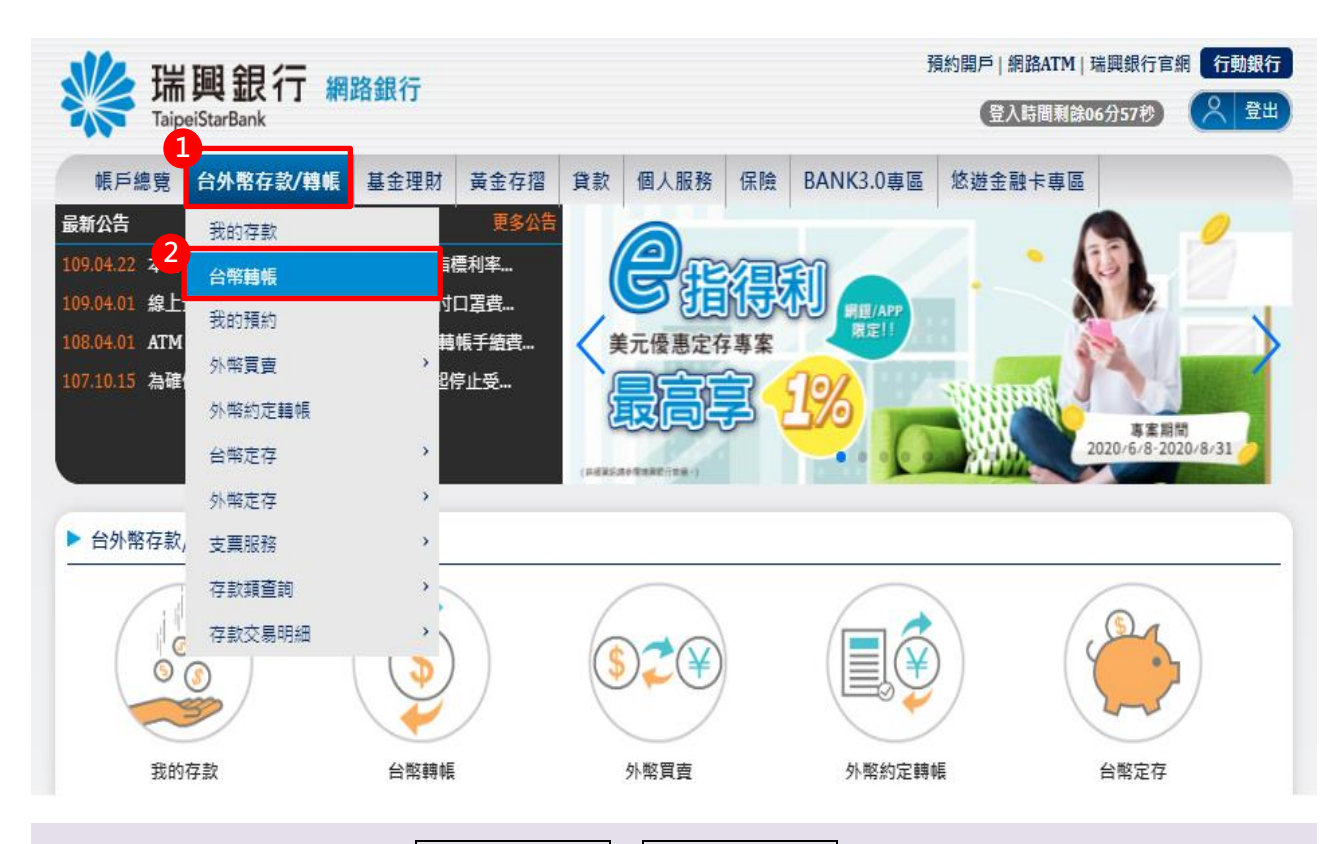

2. 自新台幣轉帳頁面點選選擇轉出帳號及選擇轉入帳號。

| with the second second | 行 網路銀行                                       | 預約開戶 網路ATM  運興銀行官組 行動期路<br>登入時間則餘07分03秒 🔍 登出 |
|----------------------------------------------------------------------------------------------------|----------------------------------------------|----------------------------------------------|
| 帳戶總覽 台外幣存                                                                                                    | 系款/轉帳 基金理財 黃金存摺 貸款 個人服務 保險                   |                                              |
| 台幣轉帳                                                                                                    |                                              |                                              |
| Step1:資料                                                                                                    | 論入 Step2:確認畫面 Step3:交易結果                     |                                              |
| 轉出帳號                                                                                                    | 請選擇轉出帳號                                      |                                              |
| 轉入帳號                                                                                                    | ④ 約定轉幅 2                                     | ×                                            |
|                                                                                                    | ◉ 立即轉帳 ○ 預約轉帳                                |                                              |
| 轉帳金額                                                                                                    | MTD新嘉幣 元 (約定轉帳金額單筆限制為2                       | 00萬元)                                        |
|                                                                                                    | 1,000元 3,000元 5,000元 10,000元 20,000元 30,000元 |                                              |
| 轉出備註                                                                                                    | 中文備註 🗸                                       | 轉入帳號備註欄同轉出帳號備註欄 暫存資訊                         |
|                                                                                                    | 取用資訊 可職入10個中文字,前5個中文字會列中在                    | 構造な理論上                                       |
| 轉入備註                                                                                                    | 中文備註 🗸                                       |                                              |
|                                                                                                    | 司输入10個中文字,就稱人本行帳號,前5個中文字會列印在構                | 入存插簿上                                        |
| 轉入 Email                                                                                                    |                                              |                                              |
| Email 內容                                                                                                    | 暫存資訊                                         |                                              |
|                                                                                                    | Bo (# 32.40                                  |                                              |

本文件著作權屬瑞興銀行所有,未經本行同意不得翻印或外流

### 第 39 頁

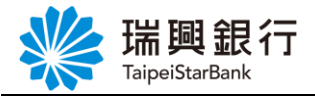

# 3. 輸入「轉帳內容」後,點選轉帳。

| 瑞<br>Taip | <b>興銀</b><br>peiStarBank | 行網     | 格銀行       |            |          |             |         | 預約開戶   網路ATM   瑞興級行官網 行動網路<br>登入時間剩餘02分23秒 |
|-----------|--------------------------|--------|-----------|------------|----------|-------------|---------|--------------------------------------------|
| 帳戶總覽      | 台外幣存                     | 字款/轉帳  | 基金理財      | 黃金存摺       | 貸款       | 個人服務        | 保險      |                                            |
|           |                          | ① 立即轉帳 | ○ 預約轉帳    |            |          |             |         |                                            |
|           | 轉帳金額                     | NTD新   | 臺幣        |            | į        | 元 (約定轉帳金額   | 單筆限制為   | 200萬元)                                     |
|           |                          | 1,000元 | 3,000元 5, | ,000元 10,0 | 00元 2    | 20,000元 30, | 000元    |                                            |
|           | 轉出備註                     | 中文備註   | •         |            |          |             |         | 轉入帳號備註欄同轉出帳號備註欄 <b>暫存資訊</b>                |
|           |                          |        |           | 取用資調       | R (196)  | 入10個中文字:前5  | 目中文字會列印 | 印在線出在臺灣上                                   |
|           | 轉入備註                     | 中文備討   | ×         |            |          |             |         |                                            |
|           |                          |        |           | 可輸入10個     | 中文字 ( 若講 | 入本行帳號: 前5個中 | 文字會列印在語 | 導入帝國第上                                     |
|           | ≬入 Email                 |        |           |            |          |             |         |                                            |
|           | mail由容                   |        |           |            |          | 新士強調        |         |                                            |
| L.        | ilidii 영용                |        |           |            |          | 首任真訊        |         |                                            |
|           |                          |        |           |            |          | 取用資訊        |         |                                            |
|           |                          |        |           |            |          |             |         |                                            |
|           | 2                        | 薪店     | En XX     |            |          |             |         |                                            |
|           | •                        | 轉版     | 4(7)      |            |          |             |         |                                            |
|           |                          |        |           |            |          |             |         |                                            |

4. 確認資料輸入無誤後,點選確認。

若點選取消,則返回【網銀首頁】。

| 🐝 瑞興銀行 網路銀行<br>TaipeiStarBank |                    | 預約開戶 網路ATM 瑞興銀行官網 行動網路<br>登人時間剩餘05分48秒 📿 登出 |
|-------------------------------|--------------------|---------------------------------------------|
| 帳戶總覽 台外幣存款/轉帳 基金理             | 財 黃金存摺 貸款 個人服務     | 保險                                          |
| 台幣轉帳                          |                    |                                             |
| Step1:資料輸入                    | Step2:確認書面 Step3:交 |                                             |
| 轉出帳號                          | 101瑞興銀行-           |                                             |
| 轉入帳號                          | 101瑞興銀行-           |                                             |
| 轉帳金額                          | 200元(新臺幣)          |                                             |
| 轉作通知                          | 存摺                 | 轉出存摺備註:                                     |
|                               |                    | 轉入存摺備註:                                     |
|                               | Email              | Email:<br>備註內齊:                             |
|                               | 確認取消               |                                             |
|                               |                    |                                             |
|                               |                    |                                             |

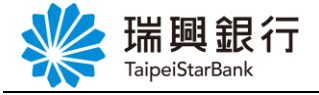

5. 顯示交易結果訊息。

若點選回首頁,則返回【網銀首頁】。 若點選查交易明細,則跳至【台幣存款交易明細】。 若點選繼續轉帳,則返回【轉帳】

| TaipeiStarBa | ink         |         |            | 登入時間剩餘07分45秒 |
|--------------|-------------|---------|------------|--------------|
| 帳戶總覽 台外幣     | 格存款/轉帳 基金理財 | 黃金存摺 貸款 | 個人服務保險     |              |
| 台幣轉帳         |             |         |            |              |
|              |             | R書面 S   | tep3:交易結果  |              |
| 轉出帳號         | 101 瑞興銀行    |         |            |              |
| 轉入帳號         | 101瑞興銀行     |         |            |              |
| 轉帳明細         | 轉帳金額        |         | 新臺幣 200 元  |              |
|              | 交易日期        |         | 2017/11/30 |              |
| 轉帳結果         | 入帳日期        |         | 2017/11/30 |              |
|              | 手續費         |         | 0          |              |
|              | 帳戶餘額        |         | 10,072     |              |
|              | 回應訊息        |         | 交易成功       |              |
| 未登摺筆數        | 8           |         |            |              |
|              |             | 繼續轉帳    | 查交易明細 回首頁  |              |
|              |             |         |            |              |

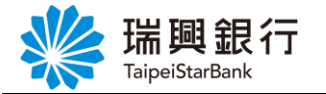

# 3.2. 台幣預約轉帳

1. 自上方『台外幣存款/轉帳』項下點選台幣轉帳。

| www.aip              | 興銀行 網    | 路銀行                |       |                 | 預                        | 約開戶 網路ATM 瑞興銀行<br>登入時間剩餘08分53秒 | 宿網 行動銀行      |
|----------------------|----------|--------------------|-------|-----------------|--------------------------|--------------------------------|--------------|
| 帳戶總覽                 | 台外幣存款/轉帳 | 基金理財 黃金            | 存摺 貸款 | 個人服務 保險         | BANK3.0專區                | 悠遊金融卡專區                        |              |
| 最新公告                 | 我的存款     | Į                  | 逐公告   |                 |                          |                                | ~            |
| 108.11.20 条 <b>統</b> | 台幣轉帳     | 2月26日.             | - 87  | SHED            |                          | 反應執列                           | 000          |
| 108.04.01 ATM        | 我的預約     | <b>嫥帳手續</b>        | ŧ     | REAL            | <b>Z.</b> <i>3 1</i> 0 ( | なぶる                            | 100 K        |
| 107.10.15 為確         | 外幣買賣     | , <sup>也停止受…</sup> |       |                 |                          |                                | V/           |
| 107.06.14 網路         | 外幣約定轉帳   | 裝置認                | 申購    | 額度有限,額          | 漸為止!                     |                                | 69. 9        |
|                      | 台幣定存     | *                  | 108/  | /11/06 ~108/12/ | 31                       | 商品承作利率將依本行12個月牌告刊率要            | 動調整·請詳閱活動DM) |
| _                    | 外幣定存     | >                  |       |                 |                          |                                |              |
| ▶ 台外幣存款,             | 支票服務     | >                  |       |                 |                          |                                |              |
|                      | 存款類查詢    | · .                | /     |                 |                          | 6                              |              |
|                      | 存款交易明細   |                    | CO    |                 |                          |                                |              |
|                      |          |                    |       |                 |                          |                                |              |

自新台幣轉帳頁面點選選擇轉出帳號及選擇轉入帳號,點選預約轉帳及預約轉帳日期,輸入轉帳金額後點選轉帳。

| 總覽 台外幣     | 存款/轉帳 基金理財                    | 黃金存摺 貸款 個人服務                        | 务 保險 BANK3.0專區         | 悠遊金融卡專區           |
|------------|-------------------------------|-------------------------------------|------------------------|-------------------|
| 轉          |                               |                                     |                        |                   |
| ) Step1:資料 | 翰入 Step2:確                    | 認畫面 Step3:交易                        | 結果                     |                   |
| 轉出帳號       | 101瑞興銀行                       |                                     | ▼ 有效餘額: 元              |                   |
| 轉入帳號       | ◉ 約定轉帳                        | 822中國信託                             |                        | T                 |
|            | ◎ 常用非約定帳號                     | 請選擇轉入帳號                             |                        | v                 |
|            | ◎ 自行輸入非約定帳號                   | 請選擇銀行 ▼                             |                        |                   |
|            | ○ 立即轉帳 ◉ 預約轉帳                 |                                     |                        |                   |
| 預約轉帳日期     | 2020/04/10                    |                                     |                        |                   |
|            | □ 此為定期性轉帳,我希望                 | ž自預約日起,每個月同一日自動<br>I                | 專帳,共轉                  |                   |
|            | 2 ▼ 個月                        |                                     |                        |                   |
|            | 注意:設定預約定期轉帳利<br>轉帳,因6月沒有31日,故 | 音無相對日時,則以月底日為準。份<br>:會於6月30日進行轉帳扣款。 | 则如:預約每月31日             |                   |
| 轉帳金額       | MTD新臺幣 1000                   | 元 (約定轉前                             | 長金額單筆限制為200萬元)         |                   |
|            | 1,000元 3,000元 5,0             | 000元 10,000元 20,000元                | 30,000元                |                   |
| 轉出備註       | 中文備註 🔻                        | 可除入10周中文字,盖6周日                      |                        | 出帳號備註欄 「暫存資訊」 取用調 |
| 轉入備註       | □→借許 ▼                        |                                     |                        |                   |
|            |                               | 可輸入 10 個中文字,若轉入本                    | 上<br>上行帳號,前 5 個中文字會列印在 | E轉入存褶簿上           |
| 轉入 Email   |                               |                                     |                        |                   |
| Email 內容   |                               |                                     |                        | 暫存資訊              |
|            |                               |                                     |                        | To EE SWEET       |

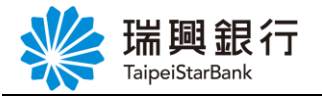

| 瑞興銀行 網路銀<br>TaipeiStarBank | 行            |                 | 1         | 限約開户   約站AIIM  <br>登入時間剩餘0 | ····································· |  |
|----------------------------|--------------|-----------------|-----------|----------------------------|---------------------------------------|--|
| 山戶總導 台外幣存款/轉帳 基金           | 理財 黃金存摺 貸款   | 饮 個人服務 保        | BANK3.0專區 | 悠遊金融卡專區                    |                                       |  |
| 台幣轉帳                       |              |                 |           |                            |                                       |  |
| Step1:資料輸入                 | Step2:確認畫面   | Step3:交易編       |           |                            |                                       |  |
| 轉出帳號                       | 101瑞興銀行·     |                 |           |                            |                                       |  |
| 轉入帳號                       | 822中國信託·     |                 |           |                            |                                       |  |
| 轉帳金額                       | 1,000 元(新臺幣) |                 |           |                            |                                       |  |
| 預約轉帳日期                     | 2020/04/10   |                 |           |                            |                                       |  |
| 轉帳通知                       | 存摺           | 轉出存摺備           | 註:        |                            |                                       |  |
|                            |              | 轉入存摺備           | 註:        |                            |                                       |  |
|                            | Email        | Email:<br>備註內容: |           |                            |                                       |  |
|                            | 確認 取消        |                 |           |                            |                                       |  |

#### 4. 顯示交易結果訊息。

| 長戶總覽 台外幣存款/轉  | 基金理財 黃金存摺  | 貸款 個人服務   | 保險 | BANK3.0專區 | 悠遊金融卡專區   |  |
|---------------|------------|-----------|----|-----------|-----------|--|
| 幣轉帳           |            |           |    |           |           |  |
|               |            | Step3:交易結 | 果  | •         |           |  |
| 出帳號           | 101瑞興銀行    |           |    |           |           |  |
| 〕入帳號          | 822中國信託·   |           |    |           |           |  |
| <b>[約轉帳日期</b> | 2020/04/10 |           |    |           |           |  |
| 申帳明細          | 轉帳金額       |           |    | 新臺        | 幣 1,000 元 |  |
|               | 交易日期       |           |    | 2020      | /04/09    |  |
|               | 轉出備註       |           |    |           |           |  |
|               | 轉入備註       |           |    |           |           |  |
| 申帳結果          | 預定入帳日期     |           |    | 2020      | /04/10    |  |
|               | 該到期日之預約總金額 |           |    | 1000      | .00       |  |
|               | 該到期日之預約總筆數 |           |    | 1         |           |  |
|               | 回應訊息       |           |    | 預約        | 成功        |  |
|               | 繼續轉帳       | 查交易明細     | 列印 | 回首頁       |           |  |

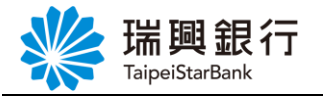

### 3.3. 台幣預約定期性轉帳

1. 自上方『台外幣存款/轉帳』項下點選台幣轉帳。

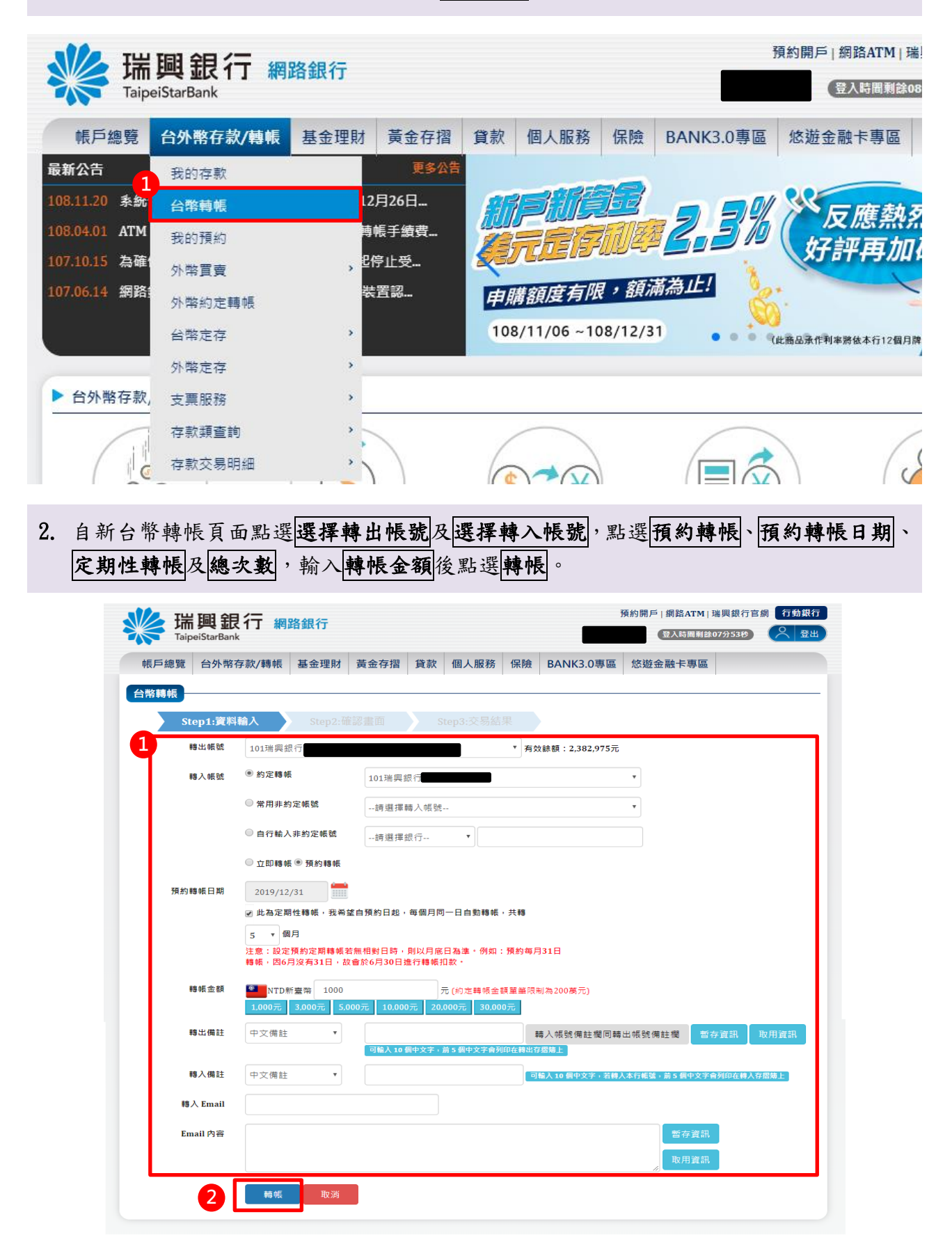

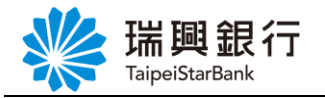

3. 確認資料輸入無誤後,點選確認。

| 長戶總覽 | 台外幣存款/轉帳 | 基金理財 | 黃金存摺           | 貸款    | 個人服務       | 保險        | BANK3.0專區 | 悠遊金融卡專區 |  |
|------|----------|------|----------------|-------|------------|-----------|-----------|---------|--|
| 台幣轉  | ·長       |      |                |       |            |           |           |         |  |
|      |          | Ste  | p2:確認畫面        |       |            |           |           |         |  |
| 轉出帳號 |          | 1    | 01瑞興銀行·        |       |            |           |           |         |  |
| 轉入帳號 |          | 1    | 01瑞興銀行-        |       |            |           |           |         |  |
| 轉帳金額 |          | 1    | ,000 元(新臺幣)    |       |            |           |           |         |  |
| 預約轉帳 | 日期       | 2    | 019/12/31      |       |            |           |           |         |  |
| 預約轉帳 | 月數       | É    | 目 2019/12/31 赳 | 2共5個月 |            |           |           |         |  |
| 轉帳通知 |          | 有    | 摺              |       | 轉出         | 存摺備註:     |           |         |  |
|      |          |      |                |       | 轉入         | 存摺備註:     |           |         |  |
|      |          | E    | mail           |       | Emai<br>備註 | l:<br>內容: |           |         |  |
|      |          | Γ    | 確認             | 取泼    |            |           |           |         |  |

4. 顯示交易結果訊息。

| 新典工で11 網路<br>TaipeiStarBank | 各銀行        |      |    |          |    |           | 登入時間剩       | 餘08分52秒 |
|-----------------------------|------------|------|----|----------|----|-----------|-------------|---------|
| 帳戶總覽 台外幣存款/轉帳               | 基金理財       | 黃金存摺 | 貸款 | 個人服務     | 保險 | BANK3.0專[ | 區 悠遊金融卡專區   | 2       |
| 計幣轉帳                        |            |      |    |          |    |           |             |         |
|                             |            |      | s  | tep3:交易結 | 果  |           |             |         |
| 泪毛帳號                        | 101瑞興銀行    |      | _  |          |    |           |             |         |
| <b>〕</b> 入•長號               | 101瑞興銀行    |      |    |          |    |           |             |         |
| 自約轉帳日期                      | 2019/12/31 |      |    |          |    |           |             |         |
| 魚約轉帳月數                      | 5 個月       |      |    |          |    |           |             |         |
| 鲖帳眀細                        | 轉帳金額       |      |    |          |    | 휛         | f臺幣 1,000 元 |         |
|                             | 交易日期       |      |    |          |    | 2         | 019/12/03   |         |
|                             | 轉出備註       |      |    |          |    |           |             |         |
|                             | 轉入備註       |      |    |          |    |           |             |         |
| 傳帳結果                        | 預定入帳日期     | 1    |    |          |    | 2         | 019/12/31   |         |
|                             | 該到期日之預     | 約總金額 |    |          |    | 1         | 000.00      |         |
|                             | 該到期日之預     | 約總筆數 |    |          |    | 1         |             |         |
|                             | 回應訊息       |      |    |          |    | 75        | 顺約成功        |         |

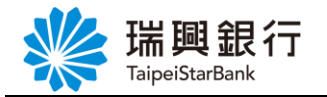

### 3.4. 综存活期轉定期

1. 自上方『台外幣存款/轉帳』項下點選台幣定存---台幣綜存轉定存。

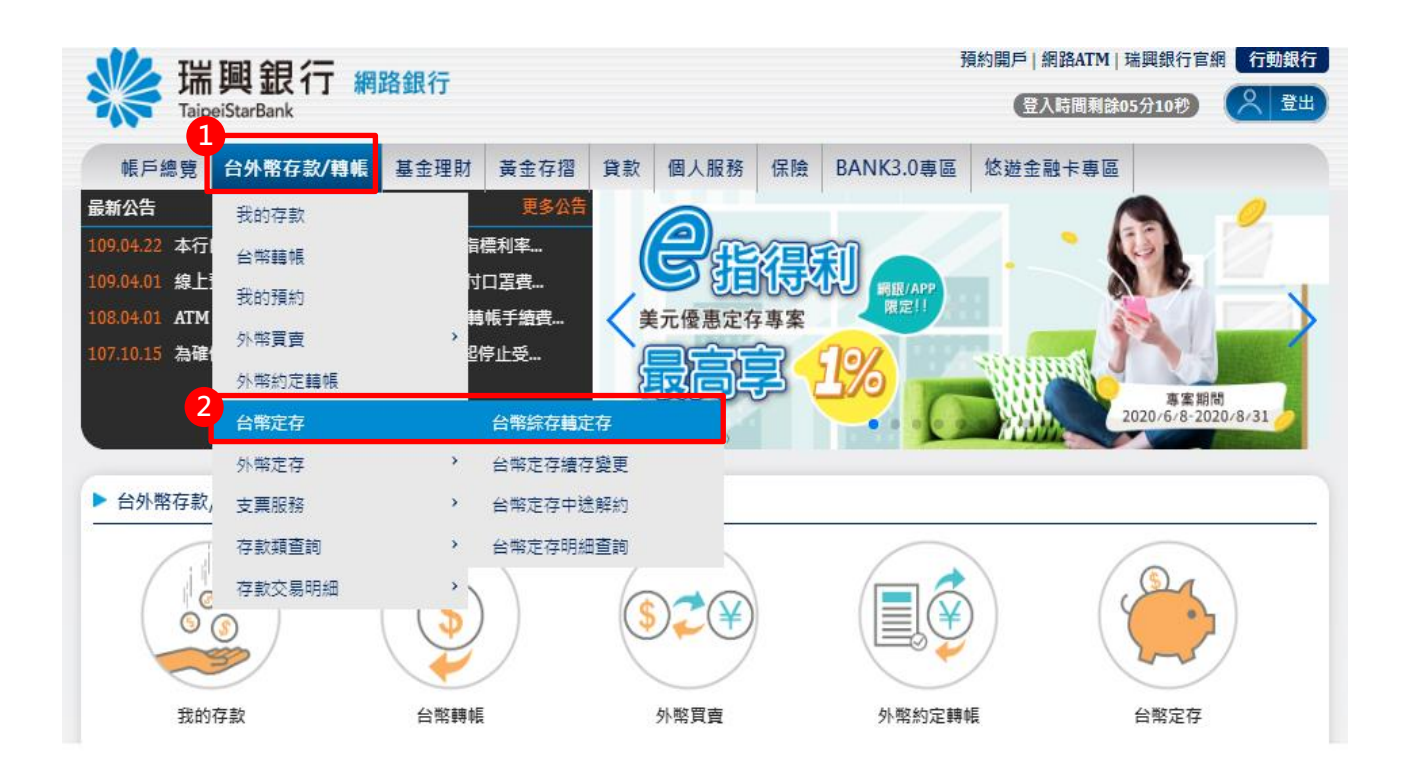

 自「台幣綜存轉定存」頁面下拉式選單選擇轉出活期存款帳號,輸入「期間」、「計息 方式」、「續存方式」、「到期方式」及「金額」,點選下一步。

| ¥<br>TaipeiStarBar | <b>見行 網路銀行</b>                                                       | 預約開戶 網路ATM 瑞興銀行官網 行動網路 登人時間刻餘06分16秒 |
|--------------------|----------------------------------------------------------------------|-------------------------------------|
| 帳戶總覽 台外幣           | 存款/轉帳 基金理財 黃金存摺 貸款 個人服務 保險                                           |                                     |
| 台幣綜存轉定存            |                                                                      |                                     |
| Step1:資料           | 编入 Step2:確認畫面 Step3:交易結果                                             |                                     |
| 活期存款帳號             | 1<br>                                                                | 1932元                               |
| 2 期間               | 12 ¥ 月                                                               |                                     |
| 計息方式               | ○ 機動利率 ④ 固定利率 ※本行現行利率:1.01%                                          |                                     |
| 取息方式               | ● 每月領息                                                               |                                     |
| 續存方式               | <ul> <li>○不頗存</li> <li>●要請存</li> <li>○本含摘存</li> <li>1 ✓ 次</li> </ul> |                                     |
| 到期方式               | <ul> <li>         ・・・・・・・・・・・・・・・・・・・・・・・・・・・・・</li></ul>            | 定存                                  |
| 金額                 | $\overline{\pi}$                                                     |                                     |
|                    | 下一步    取消                                                            |                                     |

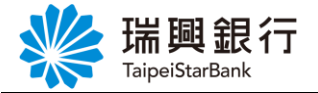

3. 確認資料輸入無誤後,點選確認。

若點選取消,則返回【網銀首頁】。

| 端興銀行 網路銀行<br>TaipeiStarBank | -               | 預約開戶 網路ATM 瑞興銀行官網 行動網路<br>登入時間利餘07分43秒 📿 登出 |
|-----------------------------|-----------------|---------------------------------------------|
| 帳戶總覽 台外幣存款/轉帳 基金理財 黃雲       | 金存摺 貸款 個人服務 保險  |                                             |
| 台幣綜存轉定存                     |                 |                                             |
| Step1:資料輸入 Step2:           | 在認書面 Step3:交易結果 |                                             |
| 活期存款帳號                      | 活期存款            |                                             |
| 定期存款種類                      | 定期存款(每月領息)      |                                             |
| 期間                          | 12月             |                                             |
| 計息方式                        | 固定利率            |                                             |
| 續存方式                        | 本金續存            |                                             |
| 績存申請次數                      | 1               |                                             |
| 到期方式                        | 轉回綜合存款帳戶        |                                             |
| 金額                          | 10,000 元        |                                             |
|                             | 確認取消            |                                             |
|                             |                 |                                             |

4. 顯示交易結果訊息。

| ¥ Taip | 計興銀行 網路銀行<br>peiStarBank |                              | 預約開戶 網路ATM 瑞興銀行官網 行動語<br>登入時間剩餘07分04秒 |
|--------|--------------------------|------------------------------|---------------------------------------|
| 帳戶總覽   | 台外幣存款/轉帳 基金理財            | 黃金存摺 貸款 個人服務 保險              |                                       |
| 台幣綜    | 存轉定存                     |                              |                                       |
|        |                          | 2:確認畫面 Step3:交易結果            |                                       |
| 活期存款   | 帳號                       | 活期存款                         |                                       |
| 定期存款   | 種類                       | 定期存款(每月領息)                   |                                       |
| 期間     |                          | 12月                          |                                       |
| 計息方式   |                          | 固定利率                         |                                       |
| 續存方式   |                          | 本金續存                         |                                       |
| 續存申請   | [次數                      | 1                            |                                       |
| 到期方式   |                          | 轉回綜合存款帳戶                     |                                       |
| 金額     | 1                        | 新曼幣 10,000 元<br>2017 /12 /08 |                                       |
| 父勿口别   | 1                        | 2017/12/00                   |                                       |
| 父勿結木   |                          | X 30 MAN                     |                                       |
|        |                          | 回到我的存款                       |                                       |